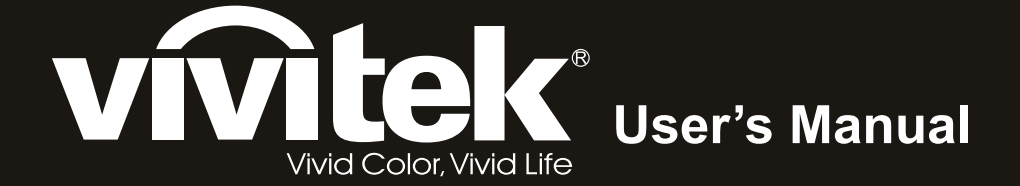

# **D9** Series

I A A A A

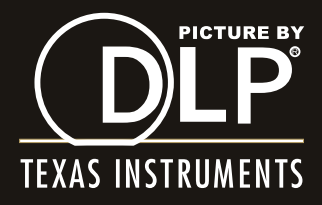

### Copyright

Dieses Dokument ist einschließlich aller Fotos, Abbildungen und der gesamten Software nach internationalen Urheberrechtsgesetzen geschützt, alle Rechte bleiben vorbehalten. Weder dieses Benutzerhandbuch noch das im Benutzerhandbuch enthaltene Material darf ohne die schriftliche Genehmigung des Autors reproduziert werden.

© Copyright 2011

#### Haftungsausschlusserklärung

Die in diesem Dokument enthaltenen Informationen können ohne Ankündigung geändert werden. Der Hersteller übernimmt keine Zusicherungen und Gewährleistungen hinsichtlich des Inhalts, insbesondere keine gesetzliche Gewährleistung der Marktfähigkeit oder der Eignung für einen bestimmten Zweck. Der Hersteller behält sich das Recht vor, dieses Dokument ohne Ankündigung zu überarbeiten und es von Zeit zu Zeit zu ändern.

### Hinweise zu Warenzeichen

Kensington ist ein in den USA eingetragenes Warenzeichen der ACCO Brand Corporation mit erteilten Registrierungen und laufenden Anmeldeverfahren in anderen Ländern weltweit.

HDMI, das HDMI-Logo und High-Definition Multimedia Interface sind Marken oder eingetragene Marken von HDMI Licensing LLC in den Vereinigten Staaten und anderen Ländern.

Alle anderen in diesem Benutzerhandbuch verwendeten Produktnamen gehören den jeweiligen Besitzern und sind als solche anerkannt.

### Wichtige Sicherheitsinformationen

#### Wichtig:

Lesen Sie sich diesen Abschnitt unbedingt durch, bevor Sie den Projektor benutzen. Diese Sicherheits- und Bedienungsanweisungen sollen sicherstellen, dass der Projektor über einen langen Zeitraum sicher benutzt werden kann. Bewahren Sie dieses Benutzerhandbuch zum späteren Nachlesen auf.

#### Verwendete Symbole

Warnsymbole befinden sich sowohl auf dem Gerät als auch im Benutzerhandbuch. Sie sollen den Benutzer auf gefährliche Situationen aufmerksam machen.

Wichtige Informationen werden in diesem Benutzerhandbuch folgendermaßen gekennzeichnet.

#### Hinweis:

Hier erhalten Sie zusätzliche Informationen zu einem bestimmten Thema.

#### Wichtig:

Hier erhalten Sie zusätzliche Informationen, die unbedingt beachtet werden müssen.

#### Achtung:

Hier werden Sie vor Situationen gewarnt, bei denen das Gerät beschädigt werden kann.

#### Warnung:

Hier werden Sie vor Situationen gewarnt, bei denen Personen-, Sach- und Umweltschäden verursacht werden können.

Im gesamten Benutzerhandbuch werden die Bezeichnungen von Komponenten und Einträge des OSD-Menüs in Fettschrift geschrieben:

"Drücken Sie auf der Fernbedienung auf Menü, um das Hauptmenü aufzurufen."

#### Allgemeine Sicherheitsinformationen

- Öffnen Sie nicht das Gehäuse. Außer der Projektionslampe befinden sich im Gerät keine Teile, die vom Benutzer selbst repariert werden können. Wenden Sie sich bei Reparaturen an entsprechende Reparaturfachleute.
- > Befolgen Sie alle Warnungen im Benutzerhandbuch und auf dem Gehäuse.
- > Die Projektionslampe ist extrem hell. Sehen Sie bei eingeschalteter Lampe nicht in das Objektiv.
- > Stellen Sie das Gerät nur auf stabile und standfeste Unterlagen, Wagen oder Ständer.
- Stellen Sie das Gerät nicht in der Nähe von Wasser, in direktem Sonnenlicht oder in der Nähe eines Wärme erzeugenden Geräts auf.
- > Legen oder stellen Sie keine schweren Gegenstände wie Bücher oder Taschen auf das Gerät.

### Aufstellhinweise für den Projektor

> Stellen Sie den Projektor waagerecht auf.

Die Neigung des Projektors sollte 15° nicht überschreiten, und der Projektor sollte nur auf einem Tisch aufgestellt oder an die Decke montiert werden, da sich anderenfalls die Lebensdauer der Lampe stark verkürzt.

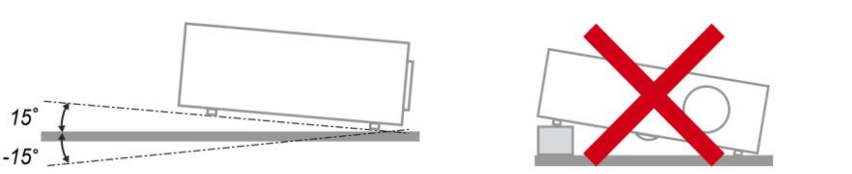

> Lassen Sie um die Belüftungsöffnungen herum einen Mindestabstand von 50 cm frei.

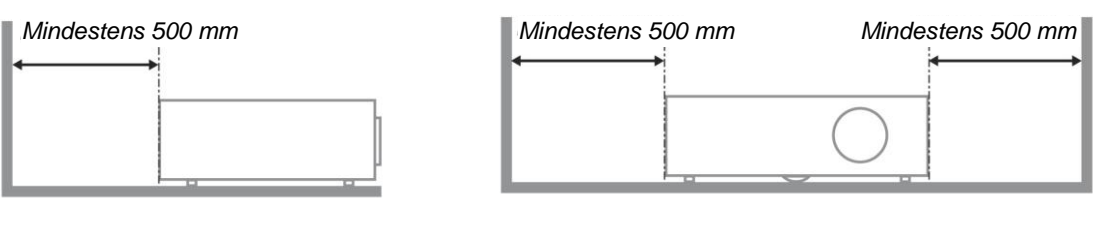

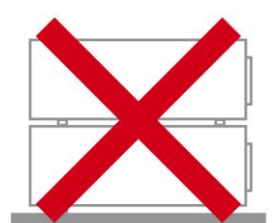

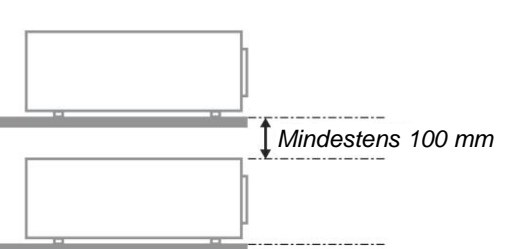

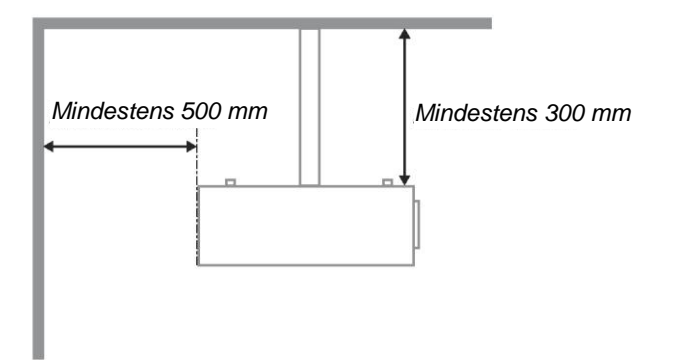

- Stellen Sie sicher, dass keine heiße Luft aus den Luftauslässen wieder in die Lufteinlässe eingesaugt wird.
- Wird der Projektor in einem abgeschlossenen Raum betrieben, stellen Sie sicher, dass die Umgebungstemperatur beim Betrieb des Projektors nicht 5 – 35°C überschreitet und dass die Lüftungsöffnungen frei sind.
- Alle Gehäuse müssen einer zertifizierten Wärmeprüfung unterzogen werden, um sicherzustellen, dass keine heiße Abluft wieder in den Projektor gelangt, da sich dadurch das Gerät ausschalten kann, auch wenn die Temperatur innerhalb des zulässigen Bereichs von 5 – 35°C liegt.

#### Stromsicherheit

- > Verwenden Sie nur das mitgelieferte Stromkabel.
- Stellen Sie nichts auf das Stromkabel. Verlegen Sie das Stromkabel so, dass niemand darüber laufen muss.
- Nehmen Sie die Batterien aus der Fernbedienung heraus, wenn Sie sie über einen längeren Zeitraum nicht benutzen.

### Auswechseln der Lampe

Wenn die Lampe nicht richtig ausgewechselt wird, besteht Verletzungsgefahr. Eine ausführliche Anleitung zum sicheren Auswechseln der Lampe finden Sie unter Auswechseln der Projektionslampe auf Seite 37. Bevor Sie die Lampe auswechseln:

- > Trennen Sie das Stromkabel ab.
- > Lassen Sie die Lampe eine Stunde lang abkühlen.

#### Achtung:

In seltenen Fällen kann die Lampe während eines normalen Betriebs durchbrennen und Glasstaub oder -splitter über die Abluftöffnung auf der Rückseite ausgeworfen werden.

Sie dürfen Glasstaub oder -splitter nicht einatmen oder berühren. Andernfalls könnten Sie sich verletzen.

Bringen Sie Ihr Gesicht nie in den Bereich der Abluftöffnung, damit das Gas und die Lampensplitter nicht Ihre Gesundheit beeinträchtigen können.

### Reinigen des Projektors

- > Trennen Sie vor dem Reinigen das Stromkabel ab. Siehe Reinigen des Projektors auf Seite 40.
- > Lassen Sie die Lampe eine Stunde lang abkühlen.

### Hinweis zu gesetzlichen Vorschriften

Bevor Sie den Projektor installieren und benutzen, sollten Sie unter Gesetzliche Vorschriften auf Seite 52 die Hinweise zu Vorschriften lesen.

### Wichtige Hinweise zum Entsorgen:

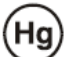

Die in diesem Produkt enthaltenen Lamp(en) enthalten Quecksilber. Dieses Produkt kann andere elektronische Abfallprodukte enthalten, die bei unsachgemäßer Entsorgung gefährlich sein können. Entsorgen Sie die Lampe entsprechend den gültigen lokalen, regionalen oder nationalen Vorschriften. Weitere Informationen dazu erhalten Sie bei der Electronic Industries Alliance unter <u>WWW.EIAE.ORG</u>. Spezielle Informationen zum Entsorgen der Lampe finden Sie unter <u>WWW.LAMPRECYCLE.ORG</u>.

### Symbolerläuterung

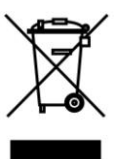

ENTSORGEN: Elektrische und elektronische Altgeräte dürfen nicht im normalen Hausmüll entsorgt werden. In den EU-Staaten ist für die Wiederaufbereitung ein getrenntes Sammeln von Müll erforderlich.

### Inhaltsverzeichnis

| ERSTE SCHRITTE                                    |    |
|---------------------------------------------------|----|
| PACKUNGSINHALT                                    |    |
| Ansicht der Projektorteile                        |    |
| Ansicht von vorn rechts                           |    |
| Ansicht von oben - OSD-Tasten und LED-Anzeigen    |    |
| Ansicht von hinten                                |    |
| Ansicht von unten                                 |    |
| Teile der Fernbedienung                           |    |
| Reichweite der Fernbedienung                      |    |
| BEDIENTASTEN DES PROJEKTORS UND DER FERNBEDIENUNG |    |
| INSTALLIEREN UND BEDIENEN                         |    |
| EINLEGEN DER BATTERIEN IN DIE FERNBEDIENUNG       | 9  |
| Anschließen der Eingangsgerä te                   |    |
| EIN- UND AUSSCHALTEN DES PROJEKTORS               |    |
| Einstellen der Projektorhöhe                      |    |
| ANPASSEN VON ZOOMRING, FOKUS UND TRAPEZKORREKTUR  |    |
| Einstellen der Lautst                             |    |
| EINSTELLUNGEN IM OSD-MENÜ                         |    |
| Ü BERSICHT Ü BER DAS OSD-MENÜ                     |    |
| Navigieren durch das OSD-Menü                     |    |
| EINSTELLEN DER OSD-SPRACHE                        |    |
| Ü BERSICHT Ü BER DAS OSD-MENÜ                     |    |
| BILD >> Standard-Menü                             |    |
| BILD >> ERWEITERT-MENÜ                            |    |
| HSG-Anpassung                                     |    |
| DISPLAY-MENÜ                                      |    |
| PC-Detailanpassung.                               |    |
| EINSTELLUNGEN >> STANDARD-MENU                    |    |
| Menüeinstellungen                                 |    |
| Quelle                                            |    |
| LAN-Steuerungseinstellungen                       |    |
| EINSTELLUNGEN >> ERWEITERT-MENU                   |    |
| Auulo<br>Lampanainstallungan                      |    |
| HDMI                                              |    |
| IIDMI<br>Closed Cantioning                        |    |
| Präsentations_Timer                               |    |
| INFORMATIONEN-MENÜ                                |    |
| WARTUNG UND SICHERHEIT                            |    |
| AUSWECHSELN DER PROJEKTIONSLAMPE                  | 37 |
| REINIGEN DES PROJEKTORS                           | 40 |
| Reinigen des Objektivs                            | 40 |
| Reinigen des Gehäuses                             |    |
| DAS KENSINGTON <sup>®</sup> -SCHLOSS              |    |
| FEHLERSUCHE                                       |    |
| Hä ufige Probleme und Lö sungsmö glichkeiten      |    |
| TIPPS ZUR FEHLERSUCHE                             |    |
| LED-Fehlermeldungen                               | 43 |
| PROBLEME MIT DEM BILD                             |    |
| PROBLEME MIT DER LAMPE                            |    |
| Probleme mit der Fernbedienung                    |    |
| PROBLEME MIT DEM TON                              |    |
| Prü fen und Warten des Projektors                 |    |
| HDMI – Fragen und Antworten                       |    |

# DLP-Projekor - Benutzerhandbuch

| TECHNISCHE DATEN                                  |  |
|---------------------------------------------------|--|
| TECHNISCHE DATEN                                  |  |
| VERHÄLTNIS PROJEKTIONSABSTAND ZU PROJEKTIONSGRÖßE |  |
| Tabelle – Projektorabstand und Größe              |  |
| TIMINGMO DUS-TABELLE                              |  |
| Abmessungen des Projektors                        |  |
| GESETZLICHE VORSCHRIFTEN                          |  |
| FCC-Hinweis                                       |  |
| Kanada                                            |  |
| SICHERHEITSZERTIFIZIERUNGEN                       |  |

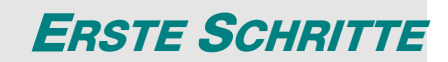

# **Packungsinhalt**

Packen Sie den Projektor vorsichtig aus, und prüfen Sie, ob die folgenden Teile enthalten sind:

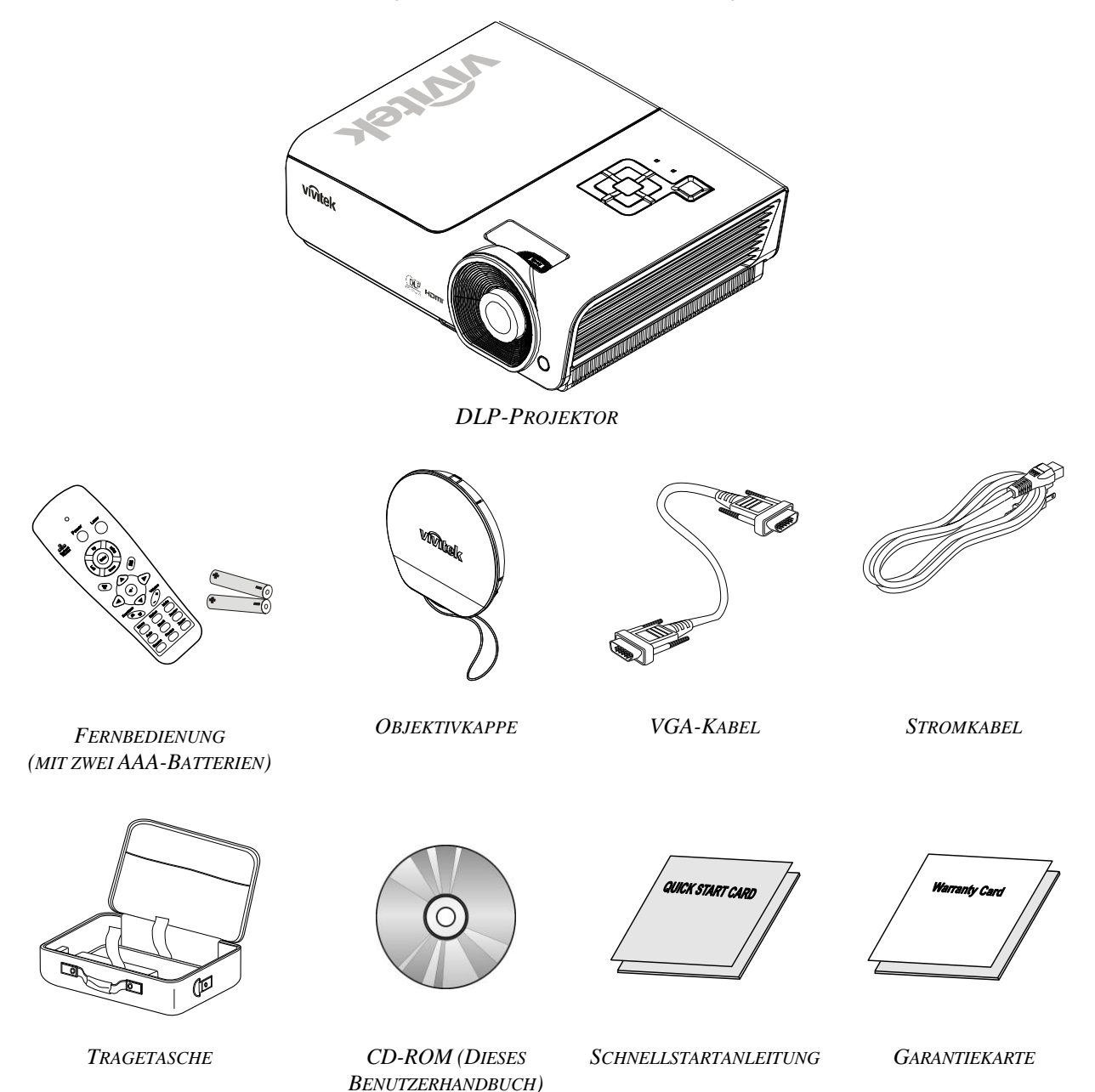

Wenden Sie sich umgehend an Ihren Händler, wenn Teile fehlen, beschädigt sind, oder wenn das Gerät nicht funktioniert. Es wird empfohlen, das Originalverpackungsmaterial aufzubewahren, falls das Gerät zur Reparatur eingesendet werden muss.

### Achtung:

Benutzen Sie den Projektor nicht in staubigen Umgebungen.

# Ansicht der Projektorteile

# Ansicht von vorn rechts

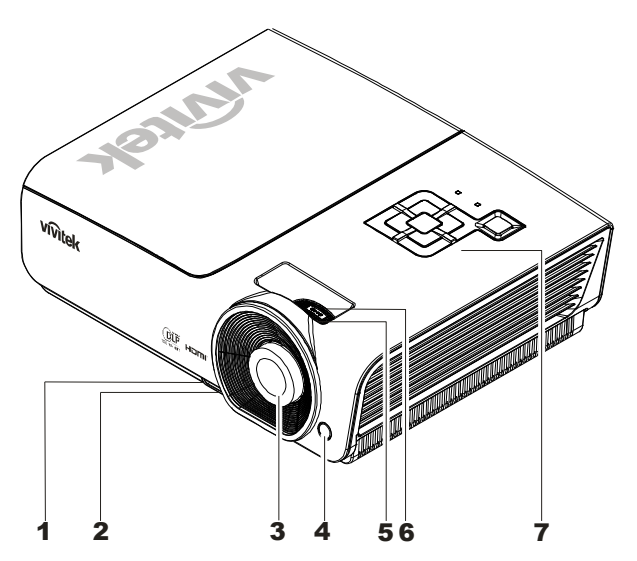

| TEIL | BEZEICHNUNG        | Beschreibung                                             | SIEHE SEITE: |
|------|--------------------|----------------------------------------------------------|--------------|
| 1.   | Höheneinstelltaste | Drücken, um den Höheneinstellfuß zu lösen                | 12           |
| 2.   | Höheneinstellfuß   | Zum Einstellen der Projektorhöhe                         | 15           |
| 3.   | Objektiv           | Projektorobjektiv                                        |              |
| 4.   | IR-Empfänger       | Empfang des Infrarotsignals von der Fernbedienung        | 6            |
| 5.   | Fokusregler        | Zum Fokussieren des Projektionsbilds                     | 14           |
| 6.   | Zoomregler         | Zum Vergrößern des Projektionsbilds                      | 14           |
| 7.   | Funktionstasten    | Siehe Ansicht von oben - OSD-Tasten und LED-<br>Anzeigen | 3            |

Wichtig:

Die Lüftungsöffnungen des Projektors stellen eine ausreichende Luftzirkulation zum Kühlen der Projektorlampe sicher. Diese Lüftungsöffnungen dürfen nicht verdeckt werden.

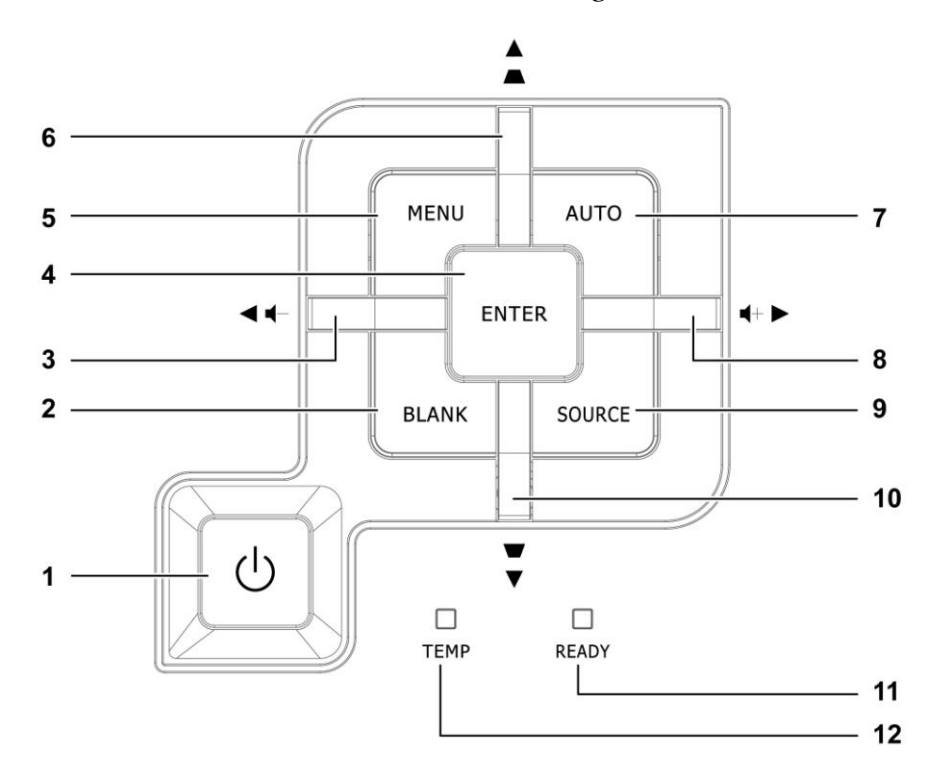

| Ansicht von | oben - | <b>OSD-Tasten</b> | und LED-Anzeigen |  |
|-------------|--------|-------------------|------------------|--|
|             |        |                   | •                |  |

| TEIL          | BEZEICHNUNG                                           | Beschreibung                                                                                 |                                                                                                    | Siehe<br>Seite: |
|---------------|-------------------------------------------------------|----------------------------------------------------------------------------------------------|----------------------------------------------------------------------------------------------------|-----------------|
| 1.            | (Ein/Aus-Taste)                                       | Zum Ein-/Aus                                                                                 | schalten des Projektors                                                                                | 11              |
| 2.            | BLANK                                                 | Ruft einen leer                                                                              | en Bildschirm auf und schaltet den Ton vorübergel                                                      | hend aus        |
| 3.            | ◄ (Pfeil nach links) /<br>Lautst-                     | Zum Navigiere<br>Schnellmenü –                                                               | en und Ä ndern von Einstellungen im OSD-Menü<br>- Für Lautst                                           |                 |
| 4.            | Enter                                                 | Aufrufen oder                                                                                | Bestätigen des markierten OSD-Menüeintrags                                                             | 16              |
| 5.            | MENÜ                                                  | Zum Aufrufen                                                                                 | und Beenden des OSD-Menüs                                                                              | 10              |
| 6.            | ▲ (Pfeil nach oben) /<br>Trapezkorrektur+             | Zum Navigiere<br>Schnellmenü –                                                               | Zum Navigieren und Ändern von Einstellungen im OSD-Menü<br>Schnellmenü – Für Trapezkorrektur           |                 |
| 7.            | Automatische<br>Einstellung                           | Zum Optimieren der Bildgröße, Position und Auflösung                                         |                                                                                                    |                 |
| 8.            | <ul> <li>(Pfeil nach rechts) /<br/>Lautst+</li> </ul> | Zum Navigieren und Ändern von Einstellungen im OSD-Menü<br>Schnellmenü – Für Lautst 16       |                                                                                                    | 16              |
| 9.            | QUELLE                                                | Aufrufen des Menüs Quelle                                                                    |                                                                                                    | 10              |
| 10.           | ▼ (Pfeil nach unten) /<br>Trapezkorrektur-            | Zum Navigieren und Ändern von Einstellungen im OSD-Menü<br>Schnellmenü – Für Trapezkorrektur |                                                                                                    | 16              |
| DEDEITSCHAFTS |                                                       | Rot                                                                                          | Lampe kann eingeschaltet werden                                                                        |                 |
| 11.           | LED                                                   | Blinkt                                                                                       | Lampe nicht bereit (Aufwärm-/Ausschalt-/Abkühlvorga<br>(siehe <i>LED-Fehlermeldungen</i> auf Seite 43) |                 |
| 12.           | TEMPERATURANZEI<br>GE-LED                             | Blinkt                                                                                       | Fehlercode                                                                                             |                 |

# Ansicht von hinten

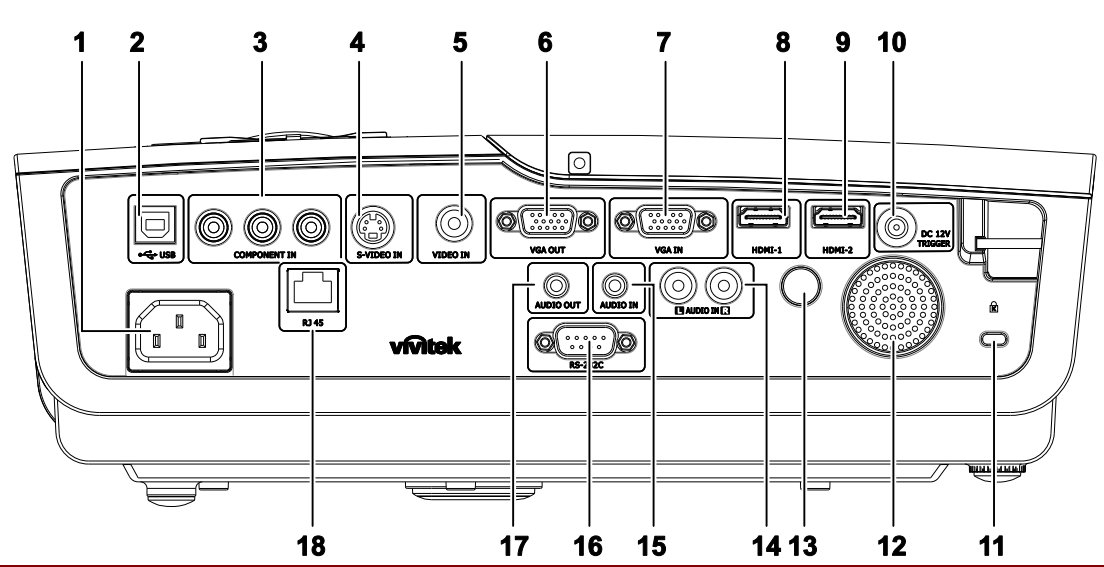

| TEIL | BEZEICHNUNG                                                                                      | BESCHREIBUNG                                                                                      | SIEHE SEITE: |
|------|--------------------------------------------------------------------------------------------------|---------------------------------------------------------------------------------------------------|--------------|
| 1.   | AC-Eingang                                                                                       | Zum Anschließen des Netzkabels                                                                    | 11           |
| 2.   | (USB)                                                                                            | Nur für Instandhaltung                                                                            |              |
| 3.   | COMPONENT IN<br>(Component-Eingang)                                                              | Hier schließen Sie ein Component Video-fähiges Gerät an                                           |              |
| 4.   | S-VIDEO IN<br>(S-Video-Eingang)                                                                  | Hier schließen Sie das S-Video-Kabel eines Videogerätes<br>an                                     |              |
| 5.   | VIDEO IN<br>(Videoeingang)                                                                       | Hier schließen Sie das Composite-Kabel eines<br>Videogerätes an                                   | 10           |
| 6.   | VGA-Ausgang                                                                                      | Schließen Sie das RGB-Kabel an einem Bildschirm an                                                |              |
| 7.   | VGA IN (VGA-Eingang)                                                                             | Schließen Sie das RGB-Kabel eines Computers an.                                                   |              |
| 8.   | HDMI – 1                                                                                         | Hier schließen Sie das HDMI <sup>™</sup> -Kabel eines HDMI <sup>™</sup> -<br>Gerätes an           |              |
| 9.   | HDMI – 2 Hier schließen Sie das HDMI <sup>™</sup> -Kabel eines HDMI <sup>™</sup> -<br>Gerätes an |                                                                                                   |              |
| 10.  | 12 V-DC-Auslöser                                                                                 | Dies ist ein 12 V-Ausgang                                                                         |              |
| 11.  | Kensington-Schloss                                                                               | Befestigen Sie das Gerät mit einem Kensington <sup>®</sup> -Schloss<br>an einem festen Gegenstand | 41           |
| 12.  | Lautsprecher                                                                                     | Hierüber erfolgt die Audioausgabe                                                                 | 10           |
| 13.  | IR-Empfänger                                                                                     | Empfängt die IR-Signale von der Fernbedienung                                                     | 6            |
| 14.  | AUDIO IN<br>(Audioeingang, L und R)                                                              | Hier schließen Sie die Audiokabel eines Audiogerätes an                                           |              |
| 15.  | AUDIO IN (Audio-<br>Eingang)                                                                     | Hier schließen Sie ein Audiokabel vom Eingangsgerät an                                            |              |
| 16.  | RS-232C                                                                                          | Hier schließen Sie zur Fernsteuerung ein serielles RS-232-<br>Kabel an                            | 10           |
| 17.  | AUDIO OUT<br>(Audioausgang)                                                                      | Hier schließen Sie ein Audiokabel zur Audiodurchschleife<br>an                                    |              |
| 18.  | RJ-45                                                                                            | Zum Anschließen eines LAN-Kabels vom Ethernet-Port                                                |              |

### Hinweis:

Falls Ihr Videogerät mehrere Eingangsquellen hat, empfehlen wir die Bevorzugung von HDMI™, Component, S-Video oder Composite zur Gewährleistung einer besseren Bildqualität.

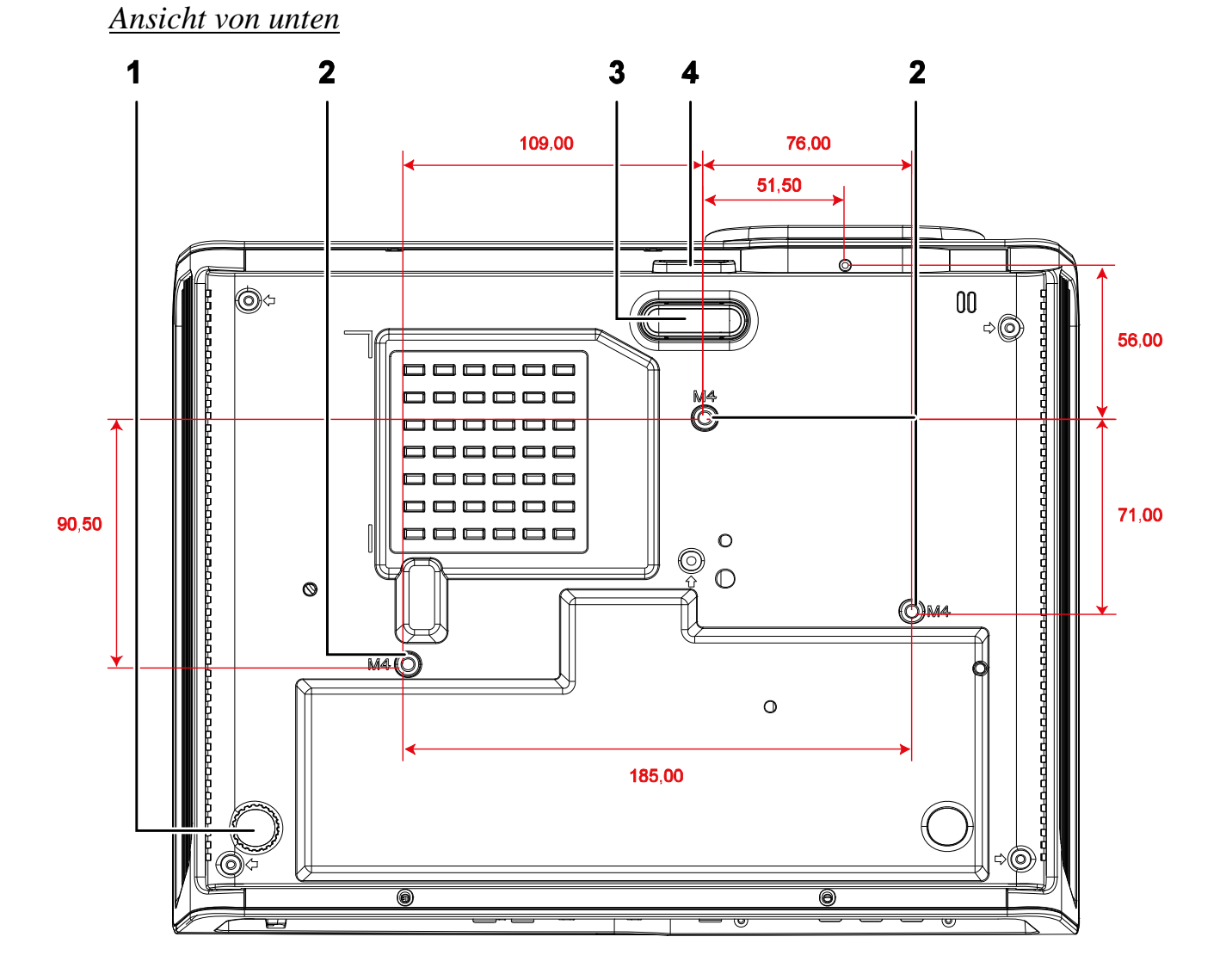

| TEIL | BEZEICHNUNG                 | Beschreibung                                                               | SIEHE SEITI   |
|------|-----------------------------|----------------------------------------------------------------------------|---------------|
| 1.   | Neigungseinstellfuß         | Drehen, um den Neigungswinkel zu ändern.                                   | 13            |
| 2.   | Löcher für<br>Deckenmontage | Informationen zur Deckenmontage des Projektors erhalten<br>Händler.        | Sie von Ihrem |
| 3.   | Höheneinstellfuß            | Höheneinstellfuß wird beim Drücken der<br>Höheneinstelltaste herausgelöst. | 13            |
| 4.   | Höheneinstelltaste          | Drücken, um den Höheneinstellfuß zu lösen.                                 | 10            |

### Hinweis:

Verwenden Sie für die Deckenmontage nur UL-gelistete Halterungen.

Verwenden Sie für die Deckenmontage geprüftes Montagezubehör und M4-Schrauben mit einer maximalen Schraubtiefe von 6 mm (0,23 Zoll).

Der Aufbau der Deckenmontagevorrichtung muss eine geeignete Form und Stabilität aufweisen. Die Decke muss das Gewicht des installierten Geräts halten können. Aus Sicherheitsgründen sollte sie das dreifache des Gewichts des Geräts (mindestens 5,15 kg) über einen Zeitraum von 60 Sekunden halten können.

# Teile der Fernbedienung

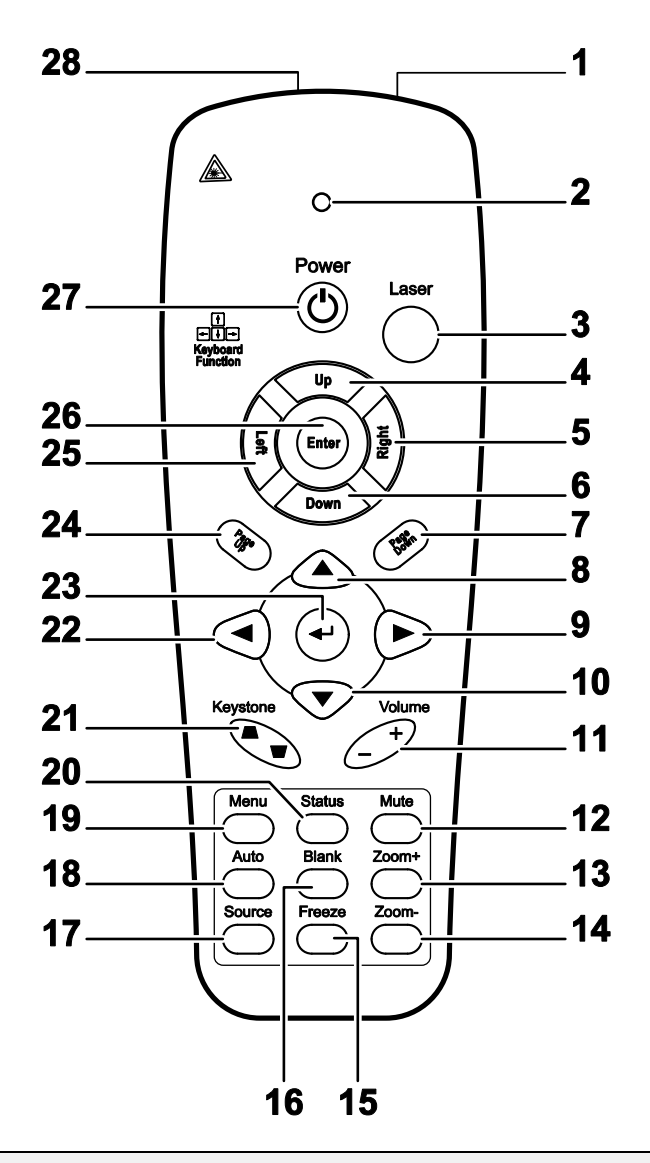

### Wichtig:

**1.** Benutzen Sie den Projektor nicht unter hell leuchtendem Neonlicht. Bestimmte Hochfrequenzen des Neonlichts können den Betrieb mit der Fernbedienung stören.

**2.** Stellen Sie sicher, dass sich zwischen der Fernbedienung und dem Projektor keine Gegenstände befinden. Anderenfalls kann das Signal auf bestimmten Oberflächen wie etwa von Projektor-Bildschirmen abgelenkt werden.

**3.** Die Tasten des Projektors haben dieselben Funktionen wie die entsprechenden Tasten auf der Fernbedienung. In diesem Benutzerhandbuch werden die Funktionen anhand der Fernbedienung beschrieben.

| TEIL | BEZEICHNUNG                   | Beschreibung                                                                                | SIEHE SEITE:       |  |
|------|-------------------------------|---------------------------------------------------------------------------------------------|--------------------|--|
| 1.   | IR-Sender                     | Ü berträgt Signale an den Projektor                                                         |                    |  |
| 2.   | Status-LED                    | Leuchtet, wenn die Fernbedienung benutzt wird                                               |                    |  |
| 3.   | Laser                         | Zur Verwendung des Bildschirmzeigers drücken                                                |                    |  |
| 4.   | Aufwärts                      | Aufwärtspfeil, wenn über USB an einem PC angeschlossen (In dieser Seri                      | e nicht verfügbar) |  |
| 5.   | Rechts                        | Rechtspfeil, wenn über USB an einem PC angeschlossen (In dieser Serie                       | nicht verfügbar)   |  |
| 6.   | Abwärts                       | Abwärtspfeil, wenn über USB an einem PC angeschlossen (In dieser Serie                      | e nicht verfügbar) |  |
| 7.   | Seite nach unten              | Seite nach unten, wenn über USB an einem PC angeschlossen (In dies verfügbar)               | er Serie nicht     |  |
| 8.   | Aufwärtscursor                |                                                                                             |                    |  |
| 9.   | Rechtscursor                  | Zum Navigieren und Ändern von Einstellungen im OSD                                          | 16                 |  |
| 10.  | Abwärtscursor                 |                                                                                             |                    |  |
| 11.  | Lautstärke+/-                 | Zum Anpassen der Lautstärke                                                                 | 15                 |  |
| 12.  | Stumm                         | Deaktiviert die Audioausgabe des integrierten Lautsprechers                                 |                    |  |
| 13.  | Zoom+                         | Vergrößern                                                                                  |                    |  |
| 14.  | Zoom-                         | Verkleinern                                                                                 |                    |  |
| 15.  | Standbild                     | De-/Aktiviert die Standbildfunktion der Bildschirmanzeige                                   |                    |  |
| 16.  | Leere Anzeige                 | Deaktiviert die Bildschirmanzeige                                                           |                    |  |
| 17.  | Quelle                        | Erkennt das Eingangsgerät                                                                   |                    |  |
| 18.  | Automatisch                   | Zur automatischen Anpassung von Phase, Verfolgung, Größe, Positior                          | 1                  |  |
| 19.  | Menü                          | Ö ffnet das Bildschirmmenü                                                                  | 16                 |  |
| 20.  | Status                        | Ö ffnet das OSD-Statusmenü (das Menü erscheint nur, wenn eine Eingangsquelle erkannt wurde) | 36                 |  |
| 21.  | Trapezkorrektur<br>oben/unten | Korrigiert die Trapezverzerrung des Bildes (Bild oben/unten breiter)                        | 14                 |  |
| 22.  | Linkscursor                   | Zum Navigieren und Ändern von Einstellungen im Bildschirmmenü                               |                    |  |
| 23.  | Enter                         | Zum Ändern von Einstellungen im Bildschirmmenü                                              |                    |  |
| 24.  | Seite nach oben               | Seite nach oben, wenn über USB an einem PC angeschlossen (In dieser Serie nicht verfügbar)  | 16                 |  |
| 25.  | Links                         | Linkspfeil, wenn über USB an einem PC angeschlossen (In dieser<br>Serie nicht verfügbar)    |                    |  |
| 26.  | Enter                         | Enter-Taste, wenn über USB an einem PC angeschlossen (In dieser Serie nicht verfügbar)      | (In dieser         |  |
| 27.  | Ein-/Austaste                 | Zum Ein-/Ausschalten des Projektors                                                         | 11                 |  |
| 28.  | Laser                         | Zur Verwendung als Bildschirmzeiger. KEINESFALLS AUF DIE AUG                                | GEN RICHTEN.       |  |

### **Reichweite der Fernbedienung**

Zum Bedienen des Projektors nutzt die Fernbedienung die Infrarotübertragung. Die Fernbedienung muss dabei nicht unbedingt direkt auf den Projektor gerichtet werden. Die Fernbedienung hat in einem Winkel von 15° waagerecht und senkrecht zur Projektorvorderseite eine Reichweite von 7 m (23 ft). Falls der Projektor nicht auf die Fernbedienung reagiert, halten Sie sie näher an den Projektor.

### Bedientasten des Projektors und der Fernbedienung

Der Projektor kann sowohl mit den Tasten der Fernbedienung als auch denen des Projektors bedient werden. Die Fernbedienung ermöglicht sämtliche Steuerungen und Bedienungen des Projektors. Die Funktionen der Tasten auf dem Projektor sind jedoch eingeschränkt.

# **INSTALLIEREN UND BEDIENEN**

# Einlegen der Batterien in die Fernbedienung

<sup>1</sup>. Ö ffnen Sie das Batteriefach, indem Sie den Deckel in Pfeilrichtung aufschieben.

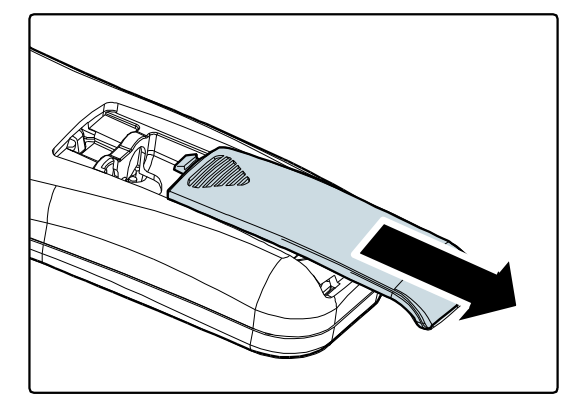

**2.** Legen Sie die Batterie mit dem positiven Pol nach oben ein.

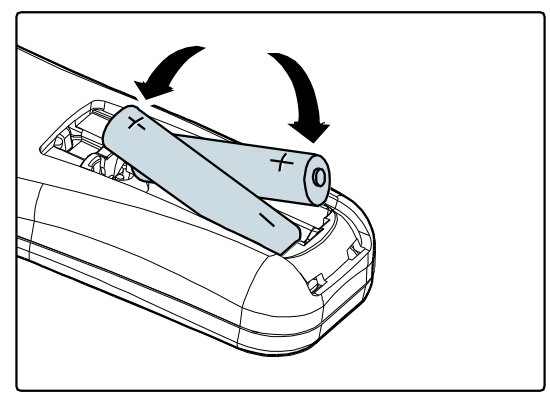

**3.** Schließen Sie den Deckel wieder.

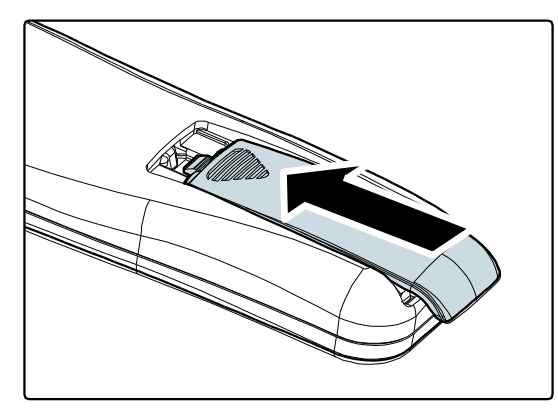

### Achtung:

- 1. Verwenden Sie ausschließlich AAA-Batterien (alkalische Batterien werden empfohlen).
- 2. Entsorgen Sie verbrauchte Batterien nach den örtlichen Umweltschutzbestimmungen.

**3.** Nehmen Sie die Batterien heraus, wenn Sie den Projektor über einen längeren Zeitraum nicht benutzen.

### Anschließen der Eingangsgeräte

An den Projektor kann gleichzeitig sowohl ein PC als auch ein Notebook-Computer angeschlossen werden. Als Videogeräte können DVD-, VCD- und VHS-Player sowie Film-Camcorder und digitale Fotokameras angeschlossen werden. Um festzustellen, ob diese Geräte über den richtigen Ausgangsanschluss verfügen schauen Sie im Handbuch des jeweiligen Geräts nach.

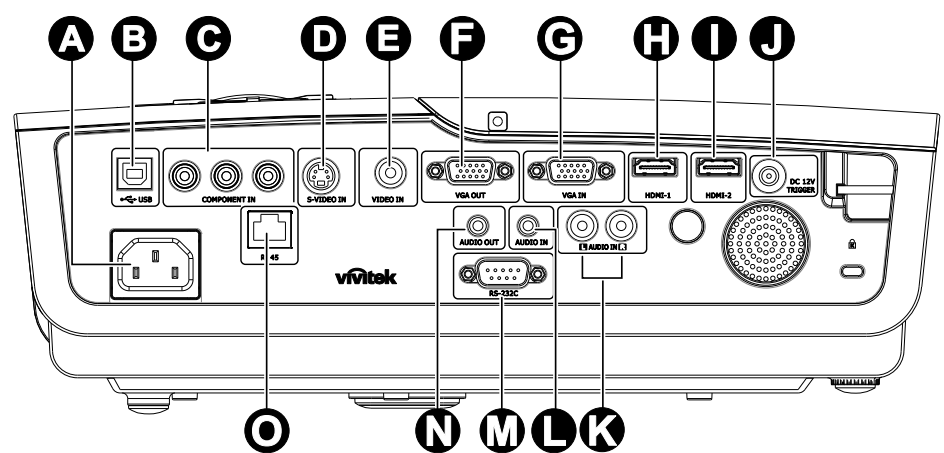

| TEIL | BEZEICHNUNG                         | Beschreibung                                                                        |
|------|-------------------------------------|-------------------------------------------------------------------------------------|
| A    | AC-Eingang                          | Zum Anschließen des Netzkabels                                                      |
| ₿    | (USB)                               | Nur für Instandhaltung                                                              |
| Θ    | COMPONENT IN<br>(Component-Eingang) | Hier schließen Sie ein Component Video-fähiges Gerät an                             |
| D    | S-VIDEO IN<br>(S-Video-Eingang)     | Hier schließen Sie das S-Video-Kabel eines Videogerätes an                          |
| Θ    | VIDEO IN<br>(Videoeingang)          | Hier schließen Sie das Composite-Kabel eines Videogerätes an                        |
| •    | VGA-Ausgang                         | Zum Verbinden mit einem Bildschirm via RGB-Kabel                                    |
| C    | VGA IN<br>(VGA-Eingang)             | Schließen Sie das RGB-Kabel eines Computers an.                                     |
| 0    | HDMI – 1                            | Hier schließen Sie das HDMI <sup>™</sup> -Kabel eines HDMI <sup>™</sup> -Gerätes an |
| 0    | HDMI – 2                            | Hier schließen Sie das HDMI <sup>™</sup> -Kabel eines HDMI <sup>™</sup> -Gerätes an |
|      | 12 V-DC-Auslöser                    | Dies ist ein 12 V-Ausgang                                                           |
| Ø    | AUDIO IN<br>(Audioeingang, L und R) | Hier schließen Sie die Audiokabel eines Audiogerätes an                             |
| 0    | AUDIO IN<br>(Audio-Eingang)         | Hier schließen Sie ein Audiokabel vom Eingangsgerät an                              |
|      | RS-232C                             | Hier schließen Sie zur Fernsteuerung ein serielles RS-232-Kabel an                  |
| Ø    | AUDIO OUT<br>(Audioausgang)         | Hier schließen Sie ein Audiokabel zur Audiodurchschleife an                         |
| Ο    | RJ-45                               | Zum Anschließen eines LAN-Kabels vom Ethernet-Port                                  |

Warnung:

Aus Sicherheitsgründen müssen vor dem Anschließen der Kabel der Projektor und die Anschlussgeräte vom Stromnetz abgetrennt werden.

# Ein- und Ausschalten des Projektors

 Schließen Sie das Netzkabel an den Projekor an. Schließen Sie das andere Verbinden Sie das andere Ende mit einer Steckdose.

Die  $\mathcal{O}_{POWER-LED}$  leuchtet.

- **2.** Schalten Sie die angeschlossenen Geräte an.
- 3. Stellen Sie sicher, dass die
  O POWER-LED dauerhaft blau leuchtet, nicht blau blinkt. Drücken Sie dann zum Einschalten des Projektors die
  O POWER-Taste.

Das Startfenster des Projektors wird angezeigt, und die angeschlossenen Geräte werden ermittelt.

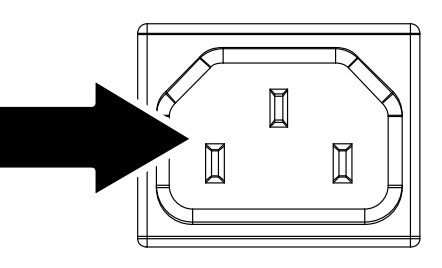

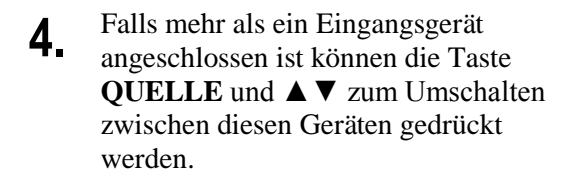

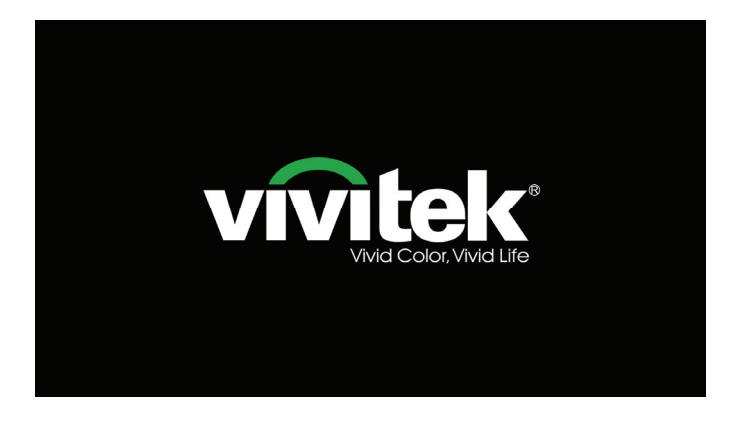

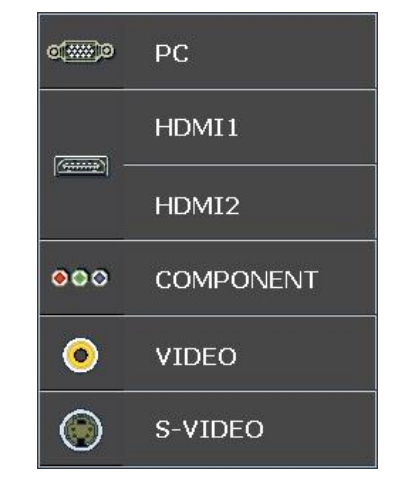

- PC: Analoges RGB
- HDMI 1/2: High Definition Multimedia Interface
- Component: DVD-Eingang YCbCr / YPbPr.
- S-Video: Super-Video (Y/C separiert)
- Video: Traditionelles Composite Video

# DLP-Projekor - Benutzerhandbuch

5. Sobald das AUSSCHAL TEN-Fenster erscheint, drücken Sie am Bedienfeld oder auf der Fernbedienung. Der Projektor schaltet sich aus.
AUSSCHALTEN
AUSSCHALTEN
AUSSCHALTEN

### Achtung:

Trennen Sie das Stromkabel erst ab, wenn die Bereitschafts-LED (READY) nicht mehr blinkt. Erst dann ist der Projektor ausreichend abgekühlt.

# Einstellen der Projektorhöhe

Beachten Sie beim Aufstellen des Projektors die folgenden Hinweise:

- Der Tisch oder das Gestell, auf den/das der Projektor aufgestellt werden soll, muss eben und stabil sein.
- Stellen Sie den Projektor im rechten Winkel zum Projektionsschirm auf.
- Entfernen Sie den hinteren Standfußhalter am hinteren höhenverstellbaren Fuß, bevor Sie den Projektionswinkel anpassen.
- Verlegen Sie die Kabel so, dass sie sicher sind. Anderenfalls kann jemand darüber stolpern.

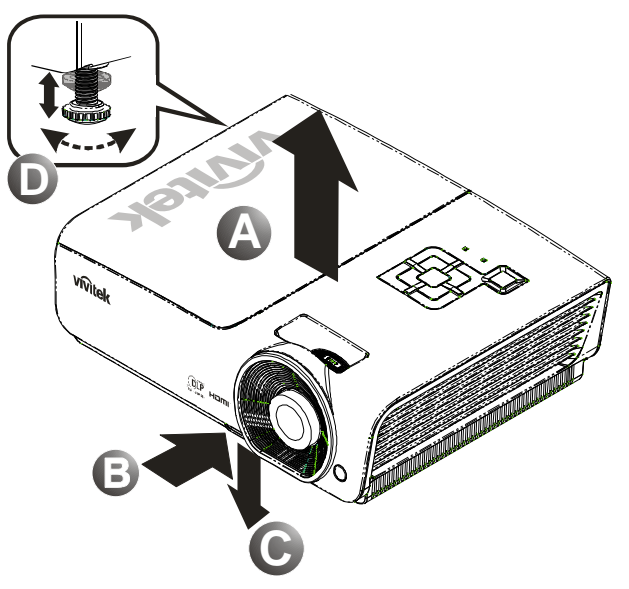

1. Um den Projektor zu erhöhen, heben Sie den Projektor [A] hoch, und drücken Sie auf die Höheneinstelltaste [B].

Der Höheneinstellfuß wird herausgelöst [C].

- **2.** Um die Höhe des Projektors zu verringern, drücken Sie auf die Höheneinstelltaste, und drücken Sie den Projektor nach unten.
- **3.** Um den Bildwinkel einzustellen, drehen Sie den Neigungsregler **[D]** nach rechts oder nach links, bis der gewünschte Winkel erreicht ist.

# Anpassen von Zoomring, Fokus und Trapezkorrektur

- Mit dem Zoomregler (nur am Projektor) kann die Größe des projizierten Bildes und die des Bildschirms geändert werden B.
- 2. Mit dem Fokusregler (nur am Projektor) kann die Schärfe des projizierten Bilds geändert werden A.

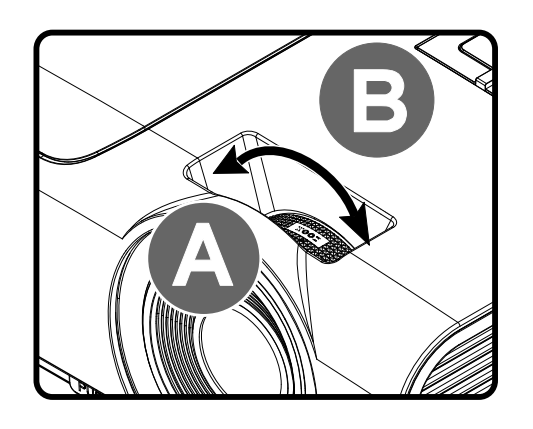

3. Mit den )2 Trapezkorrektur (des Projektors und der **(\$** Fernbedienung) können MENU AUTO Sie die Trapezverzerrung ► (oben oder unten breitere MODE / Enter 44 4+ ▶ Volu Kante) korrigieren. + BLANK SOURCE (1)

Trapezkorrektur

**4.** Das Trapezkorrektur-Feld erscheint auf dem Display.

Fernbedienung und Bedienfeld

# Einstellen der Lautst

 Drücken Sie auf die Lautstärke-Tasten +/- der Fernbedienung. Das Lautst-Feld erscheint auf dem Display.

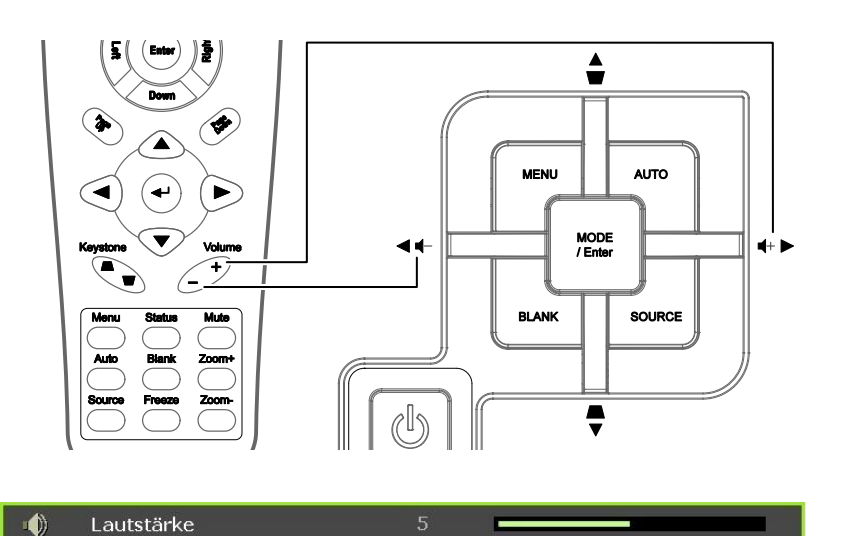

- 2. Drücken Sie auf dem Bedienfeld die Pfeiltasten Links oder Rechts, um die Lautst +/einzustellen.
- **3.** Drücken Sie auf die **Stumm-**Taste, um den Ton auszustellen (nur die Fernbedienung verfügt über diese Funktion).

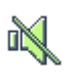

# EINSTELLUNGEN IM OSD-MENÜ

# Übersicht über das OSD-Menü

Der Projektor verfügt über ein Bildschirmmenü (OSD-Menü), mit dem das Bild eingestellt und verschiedene Einstellungen vorgenommen werden können.

### <u>Navigieren durch das OSD-Menü</u>

Sie können mit den Pfeiltasten der Fernbedienung und des Projektors durch das OSD-Menü navigieren und dort Einstellungen ändern. Die folgende Illustration veranschaulicht die entsprechenden Tasten am Projektor.

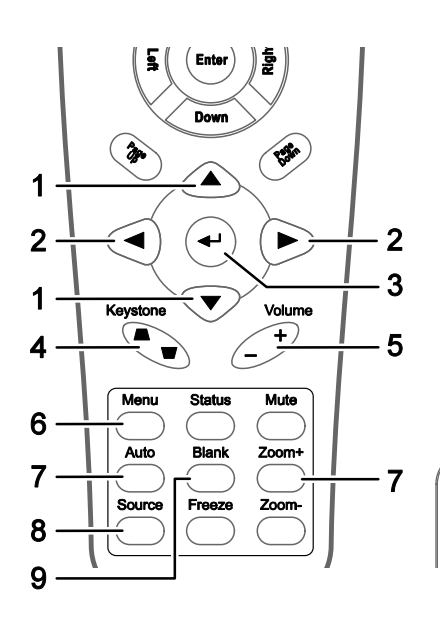

- 1. Um das OSD-Menü aufzurufen, drücken Sie auf die **MENÜ**-Taste.
- Es gibt sechs Menüs. Drücken Sie auf die Pfeiltasten ◀►, um den Cursor zu einem der Menüs zu bewegen.
- Drücken Sie auf die Pfeiltasten ▲ ▼, um den Cursor innerhalb eines Menüs auf und ab zu bewegen.
- Mit den Tasten ◄► können Sie den Wert für eine Einstellung ändern.
- 5. Drücken Sie auf die **MENÜ**-Taste, um das OSD-Menü zu schließen oder ein Untermenü zu verlassen.

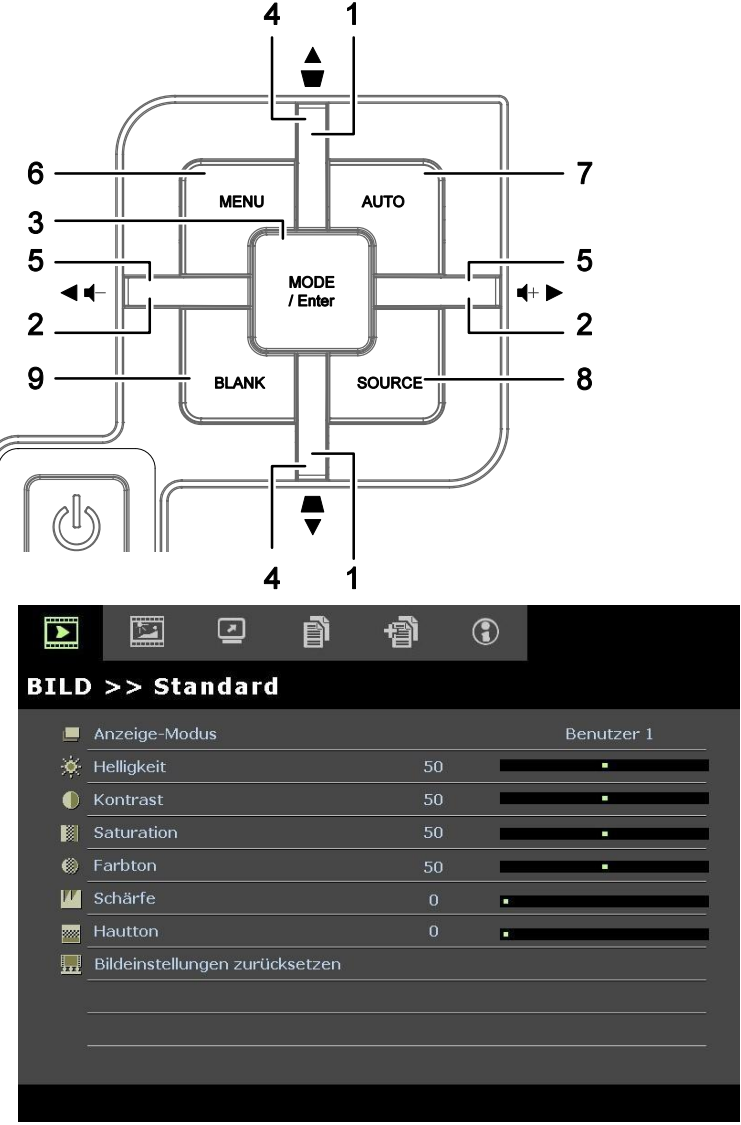

### Hinweis:

Je nachdem, welches Videogerät als Signalquelle angeschlossen ist, stehen entsprechende Optionen im OSD-Menü zur Verfügung. Beispielsweise können die Optionen Beispiel: Das **PC-Detailanpassung-**Element im Menü BILD >> Standard kann nur geändert werden, wenn das Gerät an einem Computer angeschlossen ist.

# Einstellen der OSD-Sprache

Stellen Sie zuerst die gewünschte Sprachversion für das OSD-Menü ein.

1. Drücken Sie die MENU-Taste. Wählen Sie mit den Tasten ◄/► das Menü EINSTELLUNGEN >> Standard.

|            | r 🖞 🔍                       | 3 |             |
|------------|-----------------------------|---|-------------|
| EINF       | RICHTUNG >> Standard        |   |             |
| 命          | Sprache                     |   | Deutsch     |
| ¥          | Spritzer-Logo               |   | VIVITEK     |
|            | Projektion                  |   | Tisch vorne |
| ۷          | Wartezeit                   |   | Deaktiviert |
| ő          | Auto Aus                    |   | 20 Min      |
| <u>×</u> o | Sleeptimer                  |   | 30 Min      |
|            | Hintergrundfarbe            |   | Lila        |
|            | Menüeinstellungen           |   |             |
| <b>F</b>   | Quelle                      |   |             |
| <b>F</b>   | LAN-Steuerungseinstellungen |   |             |
|            |                             |   |             |
|            |                             |   |             |

- 2. Drücken Sie auf die Pfeiltasten ▲ ▼, bis die Option **Sprache** markiert ist.
- 3. Wählen Sie mit den Pfeiltasten ◄/► die gewünschte Sprache
- 4. Drücken Sie zum Schließen des OSD die **MENU**-Taste.

# Übersicht über das OSD-Menü

Die nachstehende Abbildung kann Ihnen dabei helfen, schnell ein Menü und Menüoptionen zu finden.

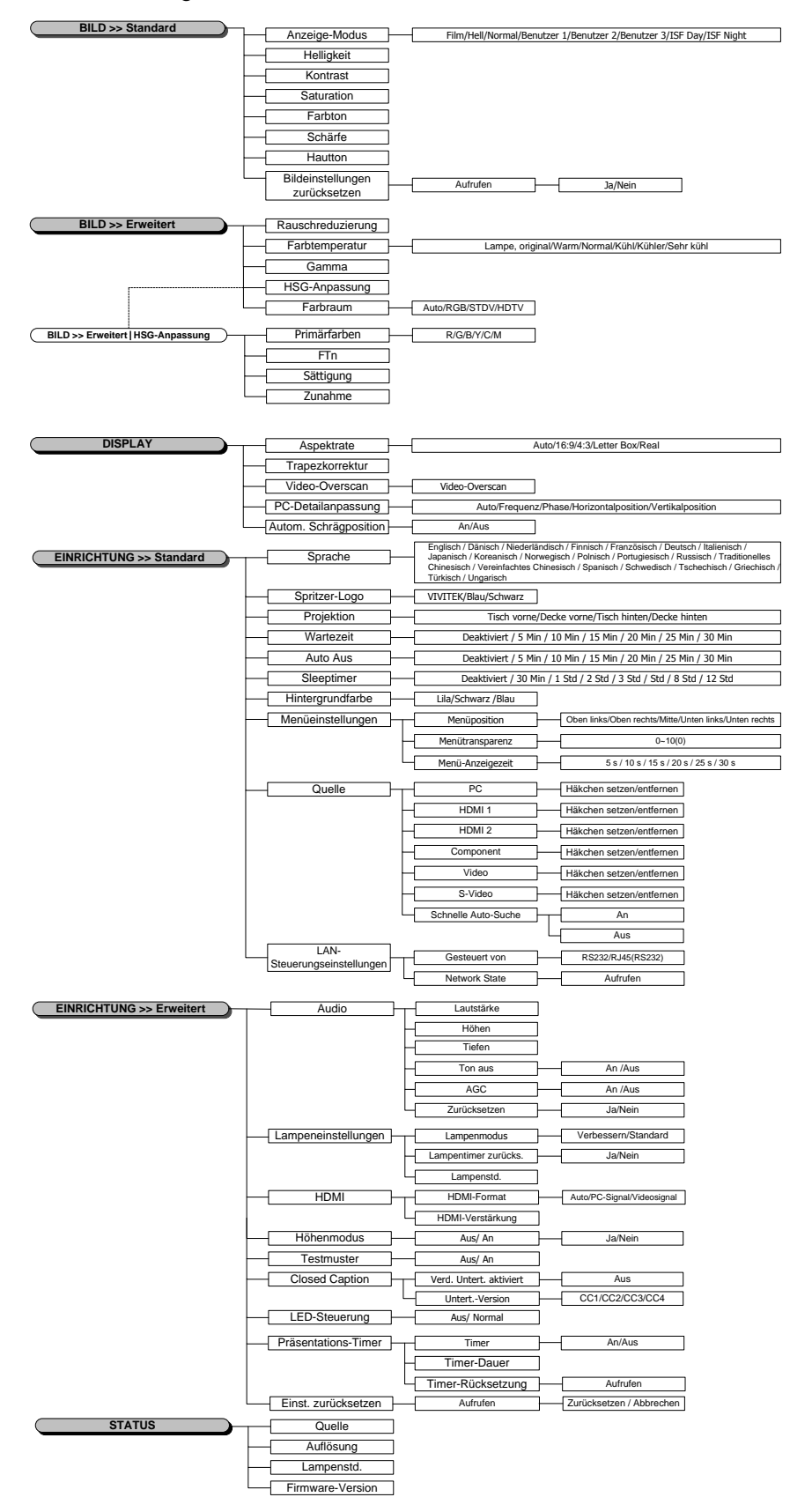

# BILD >> Standard-Menü

Öffnen Sie durch Drücken der **MENU**-Taste das **OSD**-Menü. Markieren Sie mit den Pfeiltasten **◄**/► das **BILD** >> **Standard**-Menü. Mit den Pfeiltasten **▲**/▼ bewegen Sie sich im **BILD** >> **Standard**-Menü nach oben/unten. Drücken Sie zum Ändern der Werte einzelner Einstellungen die Tasten **◄**/►.

#### Hinweis:

Das Anpassen der Einstellungen im Menü **BILD >> Standard** ist häufig nur in den Modi Benutzer 1 / 2 / 3 möglich.

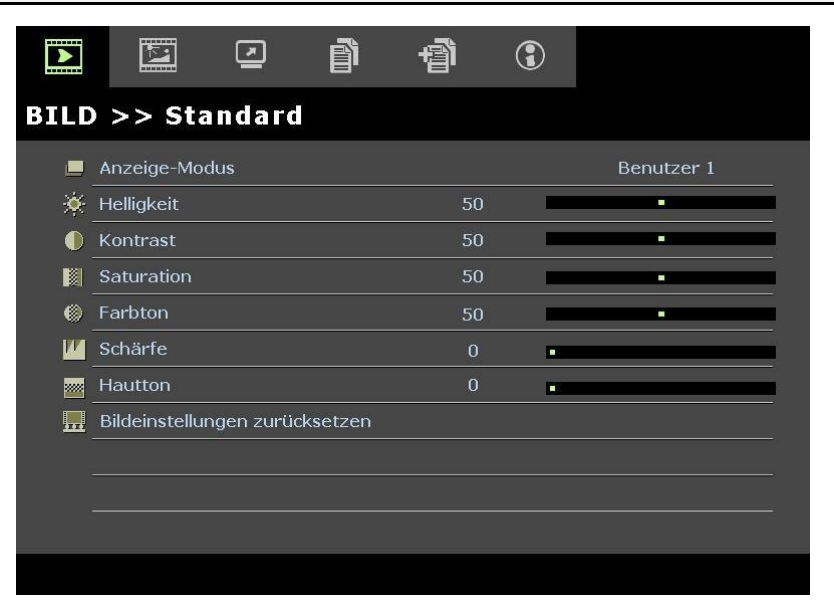

| <b>Menü eintrag</b>            | Beschreibung                                                                                                    |
|--------------------------------|----------------------------------------------------------------------------------------------------|
| Anzeige-Modus                  | Stellen Sie den Anzeige-Modus durch Drücken der Tasten ◀/▶ ein.<br>(Optionen: Film / Hell / Normal / Benutzer 1 / Benutzer 2 / Benutzer 3)<br><b>Hinweise:</b> ISF Day/ISF Night sind bei aktiviertem ISF Mode verfügbar. |
| Helligkeit                     | Passen Sie die Bildschirmhelligkeit durch Drücken der Tasten ◄/► an.                                                                                                    |
| Kontrast                       | Passen Sie den Bildschirmkontrast durch Drücken der Tasten ◄/► an.                                                                                                    |
| Saturation                     | <ul> <li>Passen Sie die Sättigung durch Drücken der Tasten ◄/▶ an.</li> <li>Hinweise: Diese Funktion ist nur verfügbar, wenn Component, Video oder S-Video als Eingangsquelle ausgewählt wurde.</li> </ul>                |
| Farbton                        | <ul> <li>Passen Sie den Farbton durch Drücken der Tasten ◄/▶ an.</li> <li>Hinweise: Diese Funktion ist nur verfügbar, wenn Component, Video oder S-Video mit NTSC-System als Eingangsquelle ausgewählt wurde.</li> </ul>  |
| Schärfe                        | <ul> <li>Passen Sie die Bildschirmschärfe durch Drücken der Tasten ◄/▶ an.</li> <li>Hinweise: Diese Funktion ist nur verfügbar, wenn Component, Video oder S-Video als Eingangsquelle ausgewählt wurde.</li> </ul>        |
| Hautton                        | <ul> <li>Passen Sie den Hautton durch Drücken der Tasten ◄/▶ an.</li> <li>Hinweise: Diese Funktion ist nur verfügbar, wenn Component, Video oder S-Video als Eingangsquelle ausgewählt wurde.</li> </ul>                  |
| Bildeinstellungen zurücksetzen | Drücken Sie zum Zurücksetzen aller Einstellungen auf die Standardwerte die <b>ENTER</b> -Taste.                                                                                                    |

### BILD >> Erweitert-Menü

Öffnen Sie durch Drücken der **MENU**-Taste das **OSD**-Menü. Markieren Sie mit den Pfeiltasten **◄/►** das **BILD** >> **Erweitert**-Menü. Mit den Pfeiltasten **▲/▼** bewegen Sie sich im **BILD** >> **Erweitert**-Menü nach oben/unten. Drücken Sie zum Ändern der Werte einzelner Einstellungen die Tasten **◄/►**.

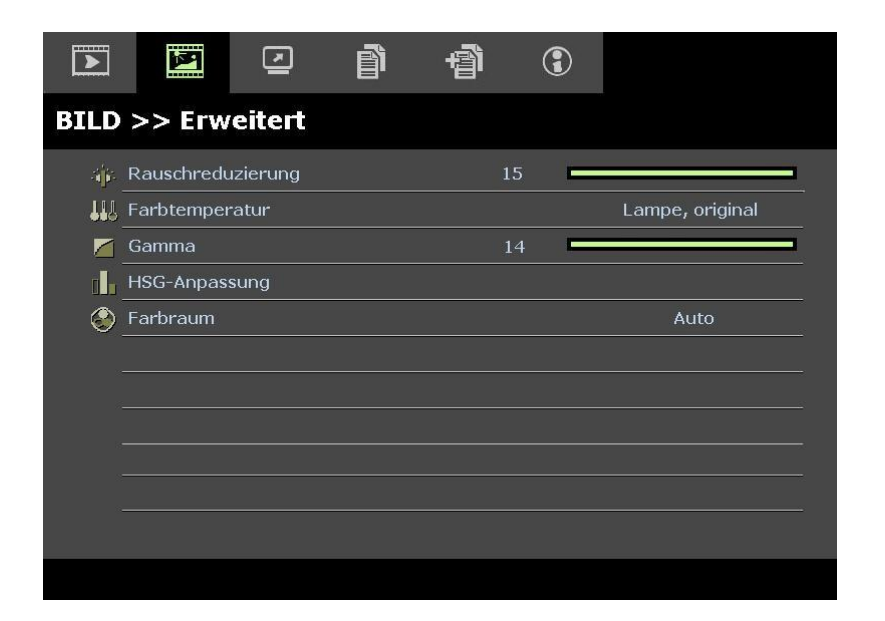

| Menü eintrag      | Beschreibung                                                                                                    |
|-------------------|----------------------------------------------------------------------------------------------------|
| Rauschreduzierung | Passen Sie die Rauschreduzierung durch Drücken der Tasten ◄/► an.                                                                                                    |
| Farbtemperatur    | Stellen Sie die Farbtemperatur durch Drücken der Tasten ◄/► ein.                                                                                                    |
| Gamma             | Passen Sie die Gammakorrektur des Bildschirms durch Drücken der Tasten ◄/▶ an.<br><b>Hinweise:</b> Diese Funktion ist nur im Benutzer 1-/2-/3-Modus verfügbar.                      |
| HSG-Anpassung     | Rufen Sie durch Drücken der <b>ENTER</b> -Taste das <b>HSG-Anpassung</b> -Untermenü auf. Siehe <i>HSG-Anpassung</i> auf Seite 21.                                                   |
| Farbraum          | Stellen Sie die Farbraum durch Drücken der Tasten ◄/► ein.<br>(Optionen: Auto/ RGB/ SDTV/ HDTV)<br>Hinweise: Diese Funktion ist nur bei ausgewählter HDMI-Eingangsquelle verfügbar. |

# HSG-Anpassung

| Primärfarben |       | R |
|--------------|-------|---|
| FTn          | 0     |   |
| Sättigung    | 100 🗖 |   |
| Zunahme      | 100 🗖 |   |
|              |       |   |
|              |       |   |

Rufen Sie durch Drücken der ENTER-Taste das HSG-Anpassung-Untermenü auf.

| Menü eintrag | Beschreibung                                                                                                    |
|--------------|----------------------------------------------------------------------------------------------------|
| Primärfarben | Wählen Sie mit ◀/▶ die Primärfarbe.<br>Hinweise: Insgesamt können sechs Farbsets ( <b>R</b> / G/ B/ C/ M/ Y) angepasst werden. |
| FTn          | Passen Sie mit ◀/► den Farbton an.                                                                                             |
| Sättigung    | Passen Sie mit ◀/► die Sättigung an.                                                                                           |
| Zunahme      | Passen Sie mit ◄/► die Zunahme an.                                                                                             |

### DISPLAY-Menü

Öffnen Sie durch Drücken der **MENU**-Taste das **OSD**-Menü. Markieren Sie mit den Pfeiltasten **◄/►** das **DISPLAY**-Menü. Mit den Pfeiltasten **▲/▼** bewegen Sie sich im **DISPLAY**-Menü nach oben/unten. Drücken Sie zum Ändern der Werte einzelner Einstellungen die Tasten **◄/►**.

|         | N           |             | ð | Ð  | 3 |      |
|---------|-------------|-------------|---|----|---|------|
| DIS     | PLAY        |             |   |    |   |      |
| Ο       | Aspektrate  |             |   |    |   | Auto |
| <b></b> | Trapezkorr  | ektur       |   | 0  |   |      |
|         | Video-Over  | scan        |   | 10 |   |      |
| *       | PC-Detailar | passung     |   |    |   |      |
| -       | Autom. Sch  | rägposition |   |    |   | Aus  |
|         |             |             |   |    |   |      |
|         |             |             |   |    |   |      |
|         |             |             |   |    |   |      |
|         |             |             |   |    |   |      |
|         |             |             |   |    |   |      |
|         |             |             |   |    |   |      |
|         |             |             |   |    |   |      |

| <b>Menü eintra</b> g  | Beschreibung                                                                                                    |
|-----------------------|----------------------------------------------------------------------------------------------------|
| Aspektrate            | Stellen Sie das Seitenverhältnis durch Drücken der Tasten ◀/▶ ein.<br>(Optionen: <b>Auto</b> / 16:9/ 4:3/ Letter-Box/ Real)                                                                         |
| Trapezkorrektur       | Passen Sie die Trapezkorrektur durch Drücken der Tasten ◄/▶ an.<br><b>Hinweise:</b> Diese Funktion ist bei ausgeschalteter <b>Autom. Schrägposition</b> -Funktion verfügbar.                        |
| Video-Overscan        | Passen Sie den Overscan durch Drücken der Tasten ◄/► an.                                                                                                    |
| PC-Detailanpassung    | Rufen Sie durch Drücken der <b>ENTER</b> -Taste das <b>PC-Detailanpassung</b> -Untermenü auf. Siehe <i>PC-Detailanpassung</i> auf Seite 23.                                                         |
| Autom. Schrägposition | Drücken Sie zum Ein-/Ausschalten der automatschen Trapezkorrektur die Tasten ◀/►.<br><b>Hinweise:</b> Bei aktivierter Autom. Schrägposition passt der Projektor die Trapezkorrektur automatisch an. |

# <u>PC-Detailanpassung</u>

Rufen Sie durch Drücken der ENTER-Taste das PC-Detailanpassung-Untermenü auf.

# Hinweis:

Die Anpassung der Einstellungen im **PC-Detailanpassung**-Menü ist nur bei ausgewählter PC-Eingangsquelle (analoges RGB) verfügbar.

| Frequenz           | 0    |  |
|--------------------|------|--|
| Phase              | 32 🗖 |  |
| Horizontalposition | 0    |  |
| Vertikalposition   | 0    |  |

| Menü eintrag       | Beschreibung                                                                                                    |
|--------------------|----------------------------------------------------------------------------------------------------|
| Auto               | Durch Drücken der <b>ENTER/-AUTO</b> -Taste am Bedienfeld oder der <b>ENTER/-AUTO</b> -Taste auf der Fernbedienung werden Frequenz, Phase und Position automatisch angepasst. |
| Frequenz           | Passen Sie mit ◀/▶ die A/D-Sampling-Anzahl an.                                                                                                    |
| Phase              | Passen Sie mit ◀/▶ den A/D-Sampling-Takt an.                                                                                                    |
| Horizontalposition | Passen Sie durch Drücken der Tasten ◄/► die Anzeigeposition horizontal (nach links und rechts) an.                                                                            |
| Vertikalposition   | Passen Sie durch Drücken der Tasten ◄/► die Anzeigeposition vertikal (nach oben und unten) an.                                                                                |

# EINSTELLUNGEN >> Standard-Menü

Drücken Sie zum Öffnen des **OSD**-Menüs die **MENU**-Taste. Wählen Sie mit den Navigationstasten ◄/► das Menü **EINSTELLUNGEN** >> **Standard**. Navigieren Sie mit den Tasten ▲ ▼ im Menü **EINSTELLUNGEN** >> **Standard** nach oben oder unten. Drücken Sie zum Ändern der Werte bestimmter Einstellungen die Tasten ◄/►.

|             | r                           | 3 |             |
|-------------|-----------------------------|---|-------------|
| EINR        | RICHTUNG >> Standard        |   |             |
| 俸           | Sprache                     |   | Deutsch     |
| ¥           | Spritzer-Logo               |   | VIVITEK     |
| <b>1</b> 3, | Projektion                  |   | Tisch vorne |
| ۷           | Wartezeit                   |   | Deaktiviert |
| ő           | Auto Aus                    |   | 20 Min      |
| 20          | Sleeptimer                  |   | 30 Min      |
|             | Hintergrundfarbe            |   | Lila        |
|             | Menüeinstellungen           |   |             |
|             | Quelle                      |   |             |
| <b>P</b>    | LAN-Steuerungseinstellungen |   |             |
|             |                             |   |             |
|             |                             |   |             |

| Beschreibung                                                                                                    |
|----------------------------------------------------------------------------------------------------|
| Wählen Sie mit den Tasten ◀/► die Anzeige des Menüs in einer anderen Sprache.<br>(Optionen: Englisch / Dänisch / Niederländisch / Finnisch / Französisch / Deutsch /<br>Italienisch / Japanisch / Koreanisch / Norwegisch / Polnisch / Portugiesisch / Russisch /<br>Traditionelles Chinesisch / Vereinfachtes Chinesisch / Spanisch / Schwedisch) |
| Wählen Sie mit den Tasten ◀/► die Anzeige eines anderen Startbildschirms.<br>(Optionen: <b>Vivitek</b> / Blau / Schwarz)                                                                                                    |
| Wählen Sie mit den Tasten ◀/► zwischen vier Projektionsarten:<br><b>Tisch vorne</b> / Decke vorne / Tisch hinten / Decke hinten.                                                                                                    |
| Stellen Sie die Dauer bis zur Einblendung der Anzeige durch Drücken der Tasten ◀/►<br>ein. Das projizierte Bild wird nach der eingestellten Zeit automatisch wiederhergestellt.<br>(Optionen: <b>Deaktiviert</b> / 5 min / 10 min / 15 min / 20 min / 25 min / 30 min)                                                                             |
| <ul> <li>Stellen Sie die Dauer bis zur automatischen Ausschaltung durch Drücken der Tasten</li> <li>◄/► ein. Der Projektor schaltet sich automatisch aus, wenn nach einer bestimmten voreingestellten Dauer keine Eingangsquelle erkannt wird.</li> <li>(Optionen: Deaktiviert / 5 min / 10 min / 15 min / 20 min / 25 min / 30 min)</li> </ul>    |
| Stellen Sie den Sleeptimer durch Drücken der Tasten ◄/▶ ein. Der Projektor schaltet sich nach der voreingestellten Zeit automatisch aus.<br>(Optionen: <b>Deaktiviert</b> / 30 min / 1 Std / 2 Std / 3 Std / 4 Std / 8 Std / 12 Std)                                                                                                    |
| Wählen Sie mit ◀/► die Hintergrundfarbe, die angezeigt wird, wenn keine<br>Eingangsquelle erkannt wird.<br>(Optionen: Lila / Blau / Schwarz)                                                                                                    |
| Rufen Sie durch Drücken der <b>ENTER</b> -Taste das <b>Menüeinstellungen</b> -Untermenü auf. Siehe <i>Menüeinstellungen</i> auf Seite 25.                                                                                                    |
| Rufen Sie durch Drücken der <b>ENTER</b> -Taste das <b>Quelle</b> -Untermenü auf. Siehe <i>Quelle</i> auf Seite 25.                                                                                                    |
| Drücken Sie zum Aufrufen des <b>LAN - Steuerungseinstellungen</b> -Untermenüs die <b>ENTER</b> -Taste.                                                                                                    |
|                                                                                                    |

# <u>Menüeinstellungen</u>

Rufen Sie durch Drücken der ENTER-Taste das Menüeinstellungen-Untermenü auf.

| Menüeinstellungen |   |       |
|-------------------|---|-------|
| Menüposition      |   | Mitte |
| Menütransparenz   | 5 |       |
| Menü-Anzeigezeit  |   | 5 s   |
|                   |   |       |
|                   |   |       |
|                   |   |       |
|                   |   |       |
|                   |   |       |

| Menü eintrag     | Beschreibung                                                                                                    |
|------------------|----------------------------------------------------------------------------------------------------|
| Menüposition     | Wählen Sie mit ◀/▶ zwischen fünf verschiedenen OSD-Positionen aus:<br>Oben links / Oben rechts / Mitte / Unten links / Unten rechts                                   |
| Menütransparenz  | Stellen Sie mit den Tasten ◀/► die OSD-Transparenz ein (Bereich: <b>0</b> bis 10)                                                                                     |
| Menü-Anzeigezeit | Stellen Sie mit $\triangleleft/\triangleright$ die Menü-Anzeigezeit ein, nach der sich das OSD schließt.<br>(Optionen: 5 s / 10 s / <b>15 s</b> / 20 s / 25 s / 30 s) |

# <u>Quelle</u>

Rufen Sie durch Drücken der ENTER-Taste das Quelle-Untermenü auf.

| ✓            |
|--------------|
|              |
| $\checkmark$ |
| $\checkmark$ |
| $\checkmark$ |
| $\checkmark$ |
| $\checkmark$ |
| Aus          |
|              |

| Menü eintrag        | Beschreibung                                                                                                    |
|---------------------|----------------------------------------------------------------------------------------------------|
| PC                  | Mit <b>◄/</b> ► de-/aktivieren Sie die PC-Quelle.                                                                                                    |
| HDMI 1              | Mit 1/> de /altivieren Sie die HDMI Quelle                                                                                                    |
| HDMI 2              | Mit ◄/► de-/aktivieren sie die HDMI-Quene.                                                                                                    |
| Component           | Mit <b>◄/</b> ► de-/aktivieren Sie die Component-Quelle.                                                                                                    |
| Video               | Mit <b>◄/</b> ► de-/aktivieren Sie die Videoquelle.                                                                                                    |
| S-Video             | Mit <b>◄/</b> ► de-/aktivieren Sie die S-Video-Quelle.                                                                                                    |
| Schnelle Auto-Suche | Mit ◀/▶ de-/aktivieren Sie die schnelle automatische Suche nach verfügbaren<br>Eingangsquellen.<br>Hinweise: Wenn die gewünschte Quelle ausgewählt ist, schaltete sich die Funktion Schnelle<br>Auto-Suche aus. |

# LAN-Steuerungseinstellungen

Drücken Sie zum Aufrufen des LAN - Steuerungseinstellungen - Untermenüs die ENTER-Taste.

| LAN-Steuerungseinstellungen |         |
|-----------------------------|---------|
| Gesteuert von               | RS232   |
| Netzwerkstatus              |         |
|                             |         |
|                             |         |
|                             |         |
|                             | -<br>Te |
|                             |         |

| Menü eintrag   | Beschreibung                                                                                                    |
|----------------|----------------------------------------------------------------------------------------------------|
| Gesteuert von  | Drücken Sie zur Auswahl der externen Befehlssteuerung des Projektors die Tasten ◄/►. (Bereich: <b>RS232</b> / RJ45) |
| Netzwerkstatus | Drücken Sie zum Aufrufen des Netzwerkstatus-Untermenüs die ENTER-Taste.                                             |
|                | Siehe Netzwerkstatus auf Seite 26.                                                                                  |

### Netzwerkstatus

| Ν | Netzwerkstatus           |               |  |  |  |  |  |
|---|--------------------------|---------------|--|--|--|--|--|
|   | Netzwerkstatus           | Verbinden     |  |  |  |  |  |
|   | DHCP                     | Aus           |  |  |  |  |  |
|   | IP-Adresse von Projektor | 10.10.10.10   |  |  |  |  |  |
|   | Subnetzmaske             | 255.255.255.0 |  |  |  |  |  |
|   | Standard-Gateway         | 0.0.0         |  |  |  |  |  |
|   | DNS                      | 0.0.0.0       |  |  |  |  |  |
|   | Übernehmen               |               |  |  |  |  |  |

| Menü eintrag                | Beschreibung                                                                                                    |  |  |
|-----------------------------|----------------------------------------------------------------------------------------------------|--|--|
| Netzwerkstatus              | Zeigt den Netzwerkverbindungsstatus an.                                                                                |  |  |
|                             | Drücken Sie zum Ein-/Ausschalten von DHCP die Tasten ◀/►.                                                              |  |  |
| DHCP                        | <b>Hinweis:</b> Wenn Sie DHCP deaktivieren, füllen Sie bitte die Felder IP-Adresse, Subnetzmaske, Gateway und DNS aus. |  |  |
| IP-Adresse von<br>Projektor | Geben Sie eine gültige IP-Adresse ein, falls DHCP deaktiviert ist.                                                     |  |  |
| Subnetzmaske                | Geben Sie eine gültige Subnetzmaske ein, falls DHCP deaktiviert ist.                                                   |  |  |
| Standard-Gateway            | Zeigt die Adresse des Standard-Gateways im Netzwerk an.                                                                |  |  |
| DNS                         | Geben Sie einen gültigen DNS-Namen ein, falls DHCP deaktiviert ist.                                                    |  |  |
| Ü bernehmen                 | Drücken Sie zum Bestätigen der Einstellungen ← (Enter) / ►.                                                            |  |  |

Zur Gewährleistungen eines einfachen, unkomplizierten Gebrauchs bietet der Projektor diverse Netzwerk- und externe Verwaltungsfunktionen.

Die LAN/RJ45-Funktion des Projektors über ein Netzwerk dient beispielweise der externen Verwaltung von: Ein-/Ausschalten, Helligkeits- und Kontrasteinstellungen. Zudem bietet sie Informationen zum Projektorstatus, wie: Videoquelle, Ton/Stummschaltung, etc.

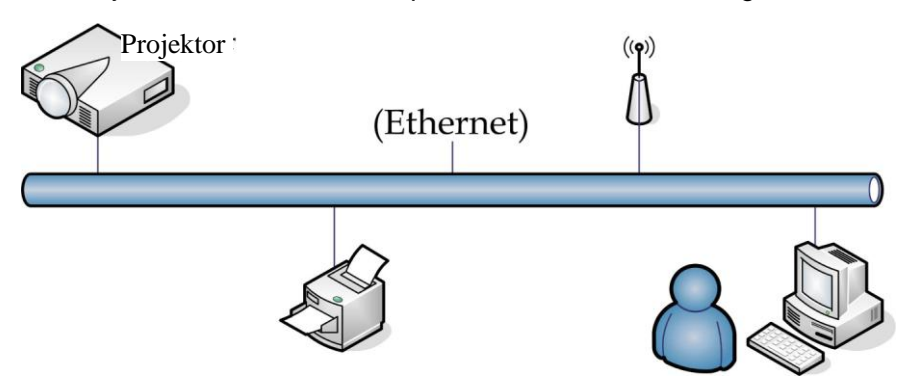

1. Schließen Sie ein RJ45-Kabel an den RJ45-Ports am Projektor und PC (Notebook) an.

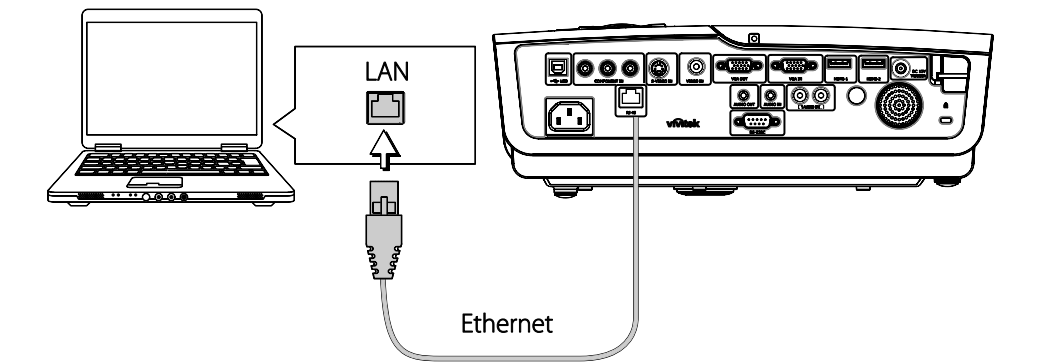

2. Wählen Sie am PC (Notebook) die Option Start → Control Panel (Systemsteuerung) → Network Connections (Netzwerkverbindungen).

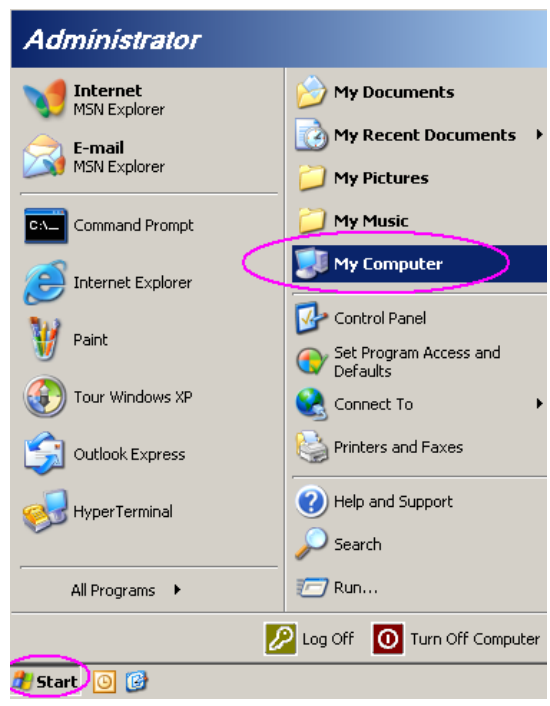

3. Rechtsklicken Sie auf Local Area Connection (LAN-Verbindung); wählen Sie Properties (Eigenschaften).

| Networ                                                                                                    | k Conne   | ctions                                                                                   |              |  |  |  |
|----------------------------------------------------------------------------------------------------|-----------|------------------------------------------------------------------------------------------|--------------|--|--|--|
| File Edit                                                                                                    | View      | Favorites Tools Adva 🎇 🌀 Back 👻                                                          | » 🥂          |  |  |  |
| Address 🧕                                                                                                    | 칠 Netwo   | k Connections                                                                            | 🔁 Go         |  |  |  |
| LAN or H                                                                                                    | ligh-Spe  | ed Internet                                                                              |              |  |  |  |
| Local Ar                                                                                                    | rea Conne | Disable<br>Status<br>Repair<br>Bridge Connections<br>Create Shortcut<br>Delete<br>Rename |              |  |  |  |
| Wizard                                                                                                    |           | Properties                                                                               |              |  |  |  |
| Wizard         Propercies           Image: State of the state of the state of |           |                                                                                          |              |  |  |  |
| 😼 View or                                                                                                    | change s  | ettings for this connection, such as adapter, protoc                                     | ol, or moc 🎢 |  |  |  |

- 4. Wählen Sie im **Properties (Eigenschaften)**-Fenster die **General (Allgemein)**-Registerkarte; wählen Sie dann **Internet Protocol (TCP/IP) (Internetprotokoll (TCP/IP))**.
- 5. Klicken Sie auf Properties (Eigenschaften).

| Local Area Connection Properties                                                                                                    | ? ×         |
|----------------------------------------------------------------------------------------------------|-------------|
| General Advanced                                                                                                    |             |
| Connect using:                                                                                                    |             |
| Intel(R) 82562GT 10/100 Network Cc                                                                                                    |             |
| This connection uses the following items:                                                                                                    |             |
| 🗹 📕 QoS Packet Scheduler                                                                                                    |             |
| Network Monitor Driver                                                                                                    |             |
| 🗹 🐨 Internet Protocol (TCP/IP)                                                                                                    |             |
|                                                                                                    | <u>ا</u> لا |
|                                                                                                    |             |
| Install Uninstall Properties                                                                                                    |             |
|                                                                                                    | _           |
| Description                                                                                                    |             |
| Description<br>Transmission Control Protocol/Internet Protocol. The default                                                                                                    |             |
| Description<br>Transmission Control Protocol/Internet Protocol. The default<br>wide area network protocol that provides communication                                                                                                    |             |
| Description<br>Transmission Control Protocol/Internet Protocol. The default<br>wide area network protocol that provides communication<br>across diverse interconnected networks.                                                                                                    |             |
| Description<br>Transmission Control Protocol/Internet Protocol. The default<br>wide area network protocol that provides communication<br>across diverse interconnected networks.                                                                                                    |             |
| Description<br>Transmission Control Protocol/Internet Protocol. The default<br>wide area network protocol that provides communication<br>across diverse interconnected networks.<br>Show icon in notification area when connected                                                                                           |             |
| Description         Transmission Control Protocol/Internet Protocol. The default wide area network protocol that provides communication across diverse interconnected networks.         ✓       Show icon in notification area when connected         ✓       Notify me when this connection has limited or no connectivity | y           |
| Description         Transmission Control Protocol/Internet Protocol. The default wide area network protocol that provides communication across diverse interconnected networks.         ✓       Show icon in notification area when connected         ✓       Notify me when this connection has limited or no connectivity | y           |
| Description         Transmission Control Protocol/Internet Protocol. The default wide area network protocol that provides communication across diverse interconnected networks.         ✓       Show icon in notification area when connected         ✓       Notify me when this connection has limited or no connectivity | y           |
| Description         Transmission Control Protocol/Internet Protocol. The default wide area network protocol that provides communication across diverse interconnected networks.         ✓       Show icon in notification area when connected         ✓       Notify me when this connection has limited or no connectivit  | y<br>cel    |

6. Klicken Sie auf **Use the following lp address (Folgende IP-Adresse verwenden)** und geben Sie die IP-Adresse und Subnetzmaske ein; klicken Sie dann auf **OK**.

| Internet Protocol (TCP/IP) Properti                                                                              | ies 🤗                                                                    |
|----------------------------------------------------------------------------------------------------|--------------------------------------------------------------------------|
| General                                                                                                    |                                                                          |
| You can get IP settings assigned auto<br>this capability. Otherwise, you need to<br>the appropriate IP settings. | matically if your network supports<br>ask your network administrator for |
| O Obtain an IP address automatica                                                                                | ally                                                                     |
| ☐ Use the following IP address: —                                                                                |                                                                          |
| <u>I</u> P address:                                                                                              | 10 . 10 . 10 . 99                                                        |
| S <u>u</u> bnet mask:                                                                                            | 255 . 255 . 255 . 0                                                      |
| Default gateway:                                                                                                 | · · ·                                                                    |
| Obtain DNS server address auto                                                                                   | matically                                                                |
|                                                                                                    | ddresses:                                                                |
| Preferred DNS server:                                                                                            |                                                                          |
| Alternate DNS server:                                                                                            | · · ·                                                                    |
|                                                                                                    | Ad <u>v</u> anced                                                        |
|                                                                                                    | OK Cancel                                                                |

- 7. Drücken Sie die Meau (Menü)-Taste am Projektor.
- 8. Wählen Sie OSD  $\rightarrow$  SETUP (EINRICHTUNG)  $\rightarrow$  Network (Netzwerk)  $\rightarrow$  Enabled (Aktiviert).
- 9. Geben Sie nach dem Aufrufen von Netzwerk (Netzwerk) Folgendes ein:
  - ▶ DHCP: Aus
  - ▶ IP-Adresse: 10. 10. 10. 10
  - Subnetzmaske: 255.255.255.0
  - ▶ Gateway: 0.0.0.0
  - ▶ DNS-Server: 0.0.0.0
- 11. Öffnen Sie einen Webbrowser (zum Beispiel Microsoft Internet Explorer mit Adobe Flash Player 9.0 oder aktueller).

| Navigation  | n Canceled - Windows Internet Explorer |       |
|-------------|----------------------------------------|-------|
| 00-         | http://10.10.10.10/                    | • • × |
| 🚖 Favorites | C Navigation Canceled                  |       |
| 1           | Navigation to the webpage was canceled |       |
|             | What you can try:                      |       |
|             | <ul> <li>Refresh the page.</li> </ul>  |       |

12. Geben Sie in der Adressleiste folgende IP-Adresse ein: 10. 10. 10. 10.

Der Projektor ist zur externen Verwaltung eingerichtet. Die LAN/RJ45-Funktion zeigt Folgendes an.

| - | Power        | Vol -    | Mute     | V          | ol +  |        |               | -       |
|---|--------------|----------|----------|------------|-------|--------|---------------|---------|
|   | Sources List |          |          |            |       |        | Interfa       | e 2.6.3 |
|   |              | <b>^</b> |          |            |       |        |               |         |
|   |              |          |          |            | Me    | nu 🔺   | Auto          |         |
|   |              |          |          |            |       | Enter  |               |         |
|   |              |          |          |            | AV n  | nute 🔻 | Source        |         |
|   | Video        |          |          |            |       |        |               |         |
|   |              | <b>•</b> |          |            | _     |        | -             | -       |
|   |              | Freeze C | Contrast | Brightness | Sharp | ness 🕑 |               |         |
| C | RESTRON      |          |          |            |       | Ex     | pansion Optic | ns      |

Basierend auf der Eingabefolge in der **tools (Werkzeuge)**-Registerkarte auf der Netzwerkwebseite entnehmen Sie die Beschränkung der Eingabelänge bitte der nachstehenden Liste (Leerzeichen und andere Satzzeichen inklusive):

| KATEGORIE             | Element          | <b>Eingabelä nge</b> |
|-----------------------|------------------|----------------------|
|                       | IP-Adresse       | 15                   |
| Crestron-Steuerung    | IP-ID            | 2                    |
|                       | Port             | 5                    |
|                       | Projektorname    | 10                   |
| Projektor             | Standort         | 9                    |
|                       | Zugewiesen zu    | 8                    |
|                       | DHCP (aktiviert) | (Nicht verfügbar)    |
|                       | IP-Adresse       | 15                   |
| Netzwerkkonfiguration | Subnetzmaske     | 15                   |
|                       | Standard-Gateway | 15                   |
|                       | DNS-Server       | 15                   |
|                       | Aktiviert        | (Nicht verfügbar)    |
| Benutzerkennwort      | Neues Kennwort   | 15                   |
|                       | Bestätigen       | 15                   |
|                       | Aktiviert        | (Nicht verfügbar)    |
| Administratorkennwort | Neues Kennwort   | 15                   |
|                       | Bestätigen       | 15                   |

|            | Crestron Control |                 | Projector     |              | User Password  |
|------------|------------------|-----------------|---------------|--------------|----------------|
| IP Address | 192.168.0.20     | Projector Name  | A01           |              | Enabled        |
| IP ID      | 03               | Location        | Room          | New Password |                |
| Port       | 41794            | Assigned To     | Sir.          | Confirm      |                |
|            | Send             |                 | Send          |              | Send           |
|            |                  | DHCP            | Enabled       |              |                |
|            |                  | IP Address      | 10.10.10.10   |              | Admin Password |
|            |                  | Subnet Mask     | 255.255.255.0 |              | Enabled        |
|            |                  | Default Gateway | 0.0.0.0       | New Password |                |
|            |                  | DNS Server      | 0.0.0.0       | Confirm      |                |
|            |                  |                 | Send          |              | Send           |
|            |                  |                 | Exit          |              |                |

Weitere Informationen finden Sie unter http://www.crestron.com/.

# EINSTELLUNGEN >> Erweitert -Menü

Drücken Sie zum Öffnen des **OSD**-Menüs die **MENU**-Taste. Wählen Sie mit den Navigationstasten ◄/► das Menü **EINSTELLUNGEN >> Erweitert**. Navigieren Sie mit den Tasten ▲/▼ im Menü **EINSTELLUNGEN >> Erweitert** nach oben oder unten.

|          | Ň             | 2         | ð     | -B    | ٢ |        |  |
|----------|---------------|-----------|-------|-------|---|--------|--|
| EIN      | RICHTUN       | IG >>     | Erwei | itert |   |        |  |
| •        | Audio         |           |       |       |   |        |  |
| ٢        | Lampeneinst   | tellungen |       |       |   |        |  |
| Ø        | HDMI          |           |       |       |   |        |  |
| Ħ        | Höhenmodus    | s         |       |       |   | Aus    |  |
| ්        | Testmuster    |           |       |       |   | Aus    |  |
| TEXT     | Closed Capti  | on        |       |       |   |        |  |
| LED<br>S | LED-Steueru   | ing       |       |       |   | Normal |  |
| G        | Präsentation  | ns-Timer  |       |       |   |        |  |
| *        | Einst. zurück | setzen    |       |       |   |        |  |
|          |               |           |       |       |   |        |  |
|          |               |           |       |       |   |        |  |
|          |               |           |       |       |   |        |  |

| Menü eintrag        | Beschreibung                                                                                                    |
|---------------------|----------------------------------------------------------------------------------------------------|
| Audio               | Rufen Sie durch Drücken der <b>ENTER</b> -Taste das <b>Audio</b> -Untermenü auf. Siehe <i>Audio</i> auf Seite 33.                                                 |
| Lampeneinstellungen | Rufen Sie durch Drücken der <b>ENTER</b> -Taste das <b>Lampeneinstellungen</b> -Untermenü auf. Siehe <i>Lampeneinstellungen</i> auf Seite 33.                     |
| HDMI                | Rufen Sie durch Drücken der <b>ENTER</b> -Taste das <b>HDMI</b> -Untermenü auf. Siehe <i>HDMI</i> auf Seite 34.                                                   |
| Höhenmodus          | Drücken Sie zum Ein-/Ausschalten des Höhenmodus ◀/▶, wenn Sie sich mindestens 1500 m über dem Meeresspiegel befinden oder die Temperaturen mehr als 40°C betragen |
| Testmuster          | Drücken Sie zum Ein-/Ausschalten des Testgitters die Tasten ◄/►.                                                                                                  |
| Closed Caption      | Rufen Sie durch Drücken der <b>ENTER</b> -Taste das <b>Closed Caption</b> -Untermenü auf. Siehe <i>Closed Caption</i> auf Seite 34.                               |
| LED-Steuerung       | Wählen Sie die LED-Steuerung durch Drücken der Tasten ◀/▶ ein.<br>Wählen Sie zur normalen LED-Anzeige <b>Normal</b> und zur Deaktivierung der LED-Anzeige<br>Aus. |
| Präsentations-Timer | Drücken Sie zum Aufrufen des Menüs Präsentations-Timer ← (Enter) / ►. Siehe <i>Präsentations-Timer</i> auf Seite 35.                                              |
| Einst. zurücksetzen | Drücken Sie zum Zurücksetzen aller Einstellungen auf die Standardwerte die ENTER-<br>Taste.                                                                       |

# <u>Audio</u>

| Lautstärke   | 5 🖪 |     |
|--------------|-----|-----|
| Bass         | 0   |     |
| Höhen        | 0   |     |
| Ton aus      |     | Aus |
| AGC          |     | An  |
| Zurücksetzen |     |     |

Rufen Sie durch Drücken der ENTER-Taste das Audio-Untermenü auf.

| Menü eintrag | Beschreibung                                                                            |  |  |  |
|--------------|-----------------------------------------------------------------------------------------|--|--|--|
| Lautstärke   | Passen Sie mit ◀/► die Lautstärke an.                                                   |  |  |  |
| Bass         | Passen Sie mit ◄/► den Bass an.                                                         |  |  |  |
| Höhen        | Passen Sie mit ◄/► die Höhen an.                                                        |  |  |  |
| Ton aus      | Schalten Sie die Lautsprecherausgabe mit den Tasten ◄/► ein bzw. aus.                   |  |  |  |
| AGC          | Schalten Sie die AGC-Einstellung mit den Tasten ◄/► ein bzw. aus.                       |  |  |  |
| Zurücksetzen | Drücken Sie zum Zurücksetzen aller Einstellungen auf die Standardwerte die ENTER-Taste. |  |  |  |

# Lampeneinstellungen

Rufen Sie durch Drücken der ENTER-Taste das Lampeneinstellungen-Untermenü auf.

| Lampeneinstellungen  |          |  |  |  |  |
|----------------------|----------|--|--|--|--|
| Lampenmodus          | Standard |  |  |  |  |
| Lampentimer zurücks. |          |  |  |  |  |
|                      |          |  |  |  |  |
|                      |          |  |  |  |  |
| Lampenstd.           | 0 Hr     |  |  |  |  |
|                      |          |  |  |  |  |

| <b>Menü eintra</b> g | Beschreibung                                                                                                |  |  |  |
|----------------------|----------------------------------------------------------------------------------------------------|--|--|--|
| Lampenmodus          | Drücken Sie zum Anpassen der Lampenhelligkeit die Tasten ◄/►.                                               |  |  |  |
| Lampentimer zurücks. | Drücken Sie nach dem Auswechseln der Lampe zum Zurücksetzen der Lampenbetriebszeit die <b>ENTER</b> -Taste. |  |  |  |
| Lampenstd.           | Zeigt die Anzahl der Lampenbetriebsstunden an.                                                              |  |  |  |

# <u>HDMI</u>

Rufen Sie durch Drücken der ENTER-Taste das HDMI-Untermenü auf.

| HDMI             |      |  |
|------------------|------|--|
| HDMI-Format      | Auto |  |
| HDMI-Verstärkung | 3    |  |
|                  |      |  |
|                  |      |  |
|                  |      |  |
|                  |      |  |

| <b>M</b> enü eintrag | Beschreibung                                                                                 |  |
|----------------------|----------------------------------------------------------------------------------------------|--|
| HDMI-Format          | Wählen Sie mit ◀/► zwischen drei HDMI-Anzeigeformaten aus:<br>Auto / PC-Signal/ Videosignal. |  |
| HDMI-Verstärkung     | Passen Sie mit ◄/► die HDMI-Verstärkung an.                                                  |  |

# Closed Captioning

Rufen Sie durch Drücken der ENTER-Taste das Closed Captioning-Untermenü auf.

| Closed Captioning     |        |
|-----------------------|--------|
| Ενεργ. Closed Caption | ενεργό |
| Caption Version       | CC1    |
|                       |        |
|                       |        |
|                       |        |
|                       |        |
|                       |        |

| <b>Menü eintra</b> g    | Beschreibung                                                               |
|-------------------------|----------------------------------------------------------------------------|
| Verd. Untert. aktiviert | Schalten Sie die geschlossenen Untertitel mit den Tasten ◄/► ein bzw. aus. |
| Caption Version         | Wählen Sie mit ◀/► die Caption -Version.                                   |

# Präsentations-Timer

Die Funktion Präsentations-Timer kann die Präsentationszeit auf der Leinwand anzeigen und so während Präsentationen beim Zeitmanagement helfen.

| mer            |      | Aus |
|----------------|------|-----|
| nerzeitraum    | 10 🗖 |     |
| ner rücksetzen |      |     |
|                |      |     |
|                |      |     |
|                |      |     |

| Menü eintrag     | Beschreibung                                                                |  |  |  |
|------------------|-----------------------------------------------------------------------------|--|--|--|
| Timer            | Drücken Sie zum De-/Aktivieren des Präsentations-Timers die Tasten ◄/►.     |  |  |  |
| Timerzeitraum    | Drücken Sie zur Auswahl der Timerzeitraum die Tasten ◄/► (1 bis 60 Minuten) |  |  |  |
| Timer rücksetzen | Drücken Sie zum Zurücksetzen der Timer-Einstellungen ← (Enter) / ►.         |  |  |  |

# **INFORMATIONEN-Menü**

Drücken Sie zum Öffnen des OSD-Menüs die MENU-Taste. Wählen Sie mit den Navigationstasten ◄/► das INFORMATIONEN-Menü.

|                  |           |  | ñ | đ      | •                |  |  |
|------------------|-----------|--|---|--------|------------------|--|--|
| INFORMATIONEN    |           |  |   |        |                  |  |  |
|                  |           |  |   |        |                  |  |  |
|                  | Quelle    |  |   |        | PC               |  |  |
|                  | Auflösung |  |   |        | 1280 x 1024 75Hz |  |  |
| Lampenstd.       |           |  |   | 0 Hr   |                  |  |  |
| Firmware-Version |           |  |   | PWM001 |                  |  |  |
|                  |           |  |   |        |                  |  |  |
|                  |           |  |   |        |                  |  |  |
|                  |           |  |   |        |                  |  |  |
|                  |           |  |   |        |                  |  |  |
|                  |           |  |   |        |                  |  |  |
|                  |           |  |   |        |                  |  |  |
|                  |           |  |   |        |                  |  |  |

| <b>Menü eintra</b> g | Beschreibung                                      |  |  |  |  |
|----------------------|---------------------------------------------------|--|--|--|--|
| Quelle               | Zeigt die aktivierte Eingangsquelle an.           |  |  |  |  |
| Auflösung            | Zeigt die native Auflösung der Eingangsquelle an. |  |  |  |  |
| Lampenstd.           | Zeigt die Anzahl der Lampenbetriebsstunden an.    |  |  |  |  |
| Firmware-Version     | Zeigt die Firmware-Version des Projektors an.     |  |  |  |  |

#### Hinweis:

Der in diesem Menü angezeigte Status dient nur informativen Zwecken und kann nicht bearbeitet werden.

# WARTUNG UND SICHERHEIT

# Auswechseln der Projektionslampe

Nach dem Aufbrauchen oder Ausbrennen der Projektorlampe muss diese ausgewechselt werden. Diese Lampe darf nur mit einer dafür zugelassenen Lampe ersetzt werden, die im Fachhandel erhältlich ist.

### Wichtig:

a. Die in diesem Produkt verwendete Projektionslampe enthält geringe Mengen an Quecksilber.

**b.** Dieses Produkt darf nicht im normalen Hausmüll entsorgt werden.

c. Das Produkt muss entsprechend den regional gültigen Vorschriften entsorgt werden.

### Warnung:

Der Projektor muss vor dem Auswechseln der Lampe mindestens 30 Minuten lang ausgeschaltet und vom Stromnetz abgetrennt werden. Anderenfalls kann die Lampe noch so heiß sein, dass sie Verbrennungen verursachen kann.

### Achtung:

In seltenen Fällen kann die Lampe während eines normalen Betriebs durchbrennen und Glasstaub oder -splitter über die Abluftöffnung auf der Rückseite ausgeworfen werden.

Sie dürfen Glasstaub oder -splitter nicht einatmen oder berühren. Andernfalls könnten Sie sich verletzen.

Bringen Sie Ihr Gesicht nie in den Bereich der Abluftöffnung, damit das Gas und die Lampensplitter nicht Ihre Gesundheit beeinträchtigen können.

Wenn Sie die Lampe aus einem an der Decke montierten Projektor herausnehmen, achten Sie darauf, dass sich niemand unter dem Projektor befindet. Glasbruchstücke könnten bei einer durchgebrannten Lampe nach unten fallen.

### WENN EINE LAMPE EXPLODIERT

Wenn eine Lampe explodiert, können sich Gas und Glassplitter im Projektor verteilen und über die Ablüftöffnung nach außen gelangen. Das Gas enthält giftiges Quecksilber.

Öffnen Sie Fenster und Türen zur Belüftung.

Haben Sie das Gas eingeatment oder sind Lampensplitter in Ihre Augen oder den Mund gelangt, ziehen Sie sofort einen Arzt hinzu.

 Entfernen Sie die Schraube auf dem Deckel des Lampenfachs.

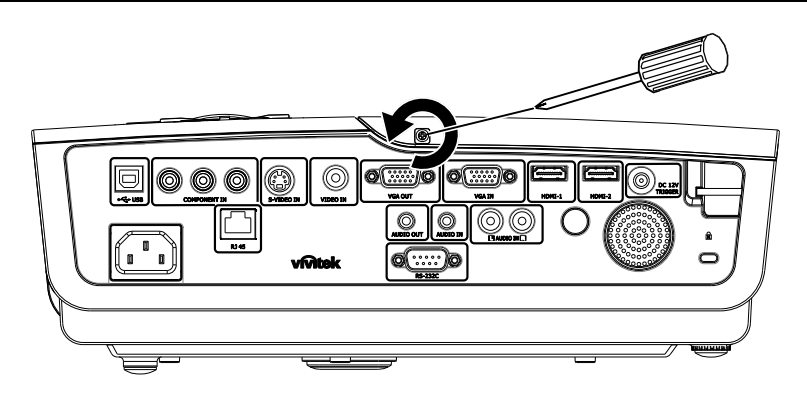

**2.** Ö ffnen Sie das Lampenfach.

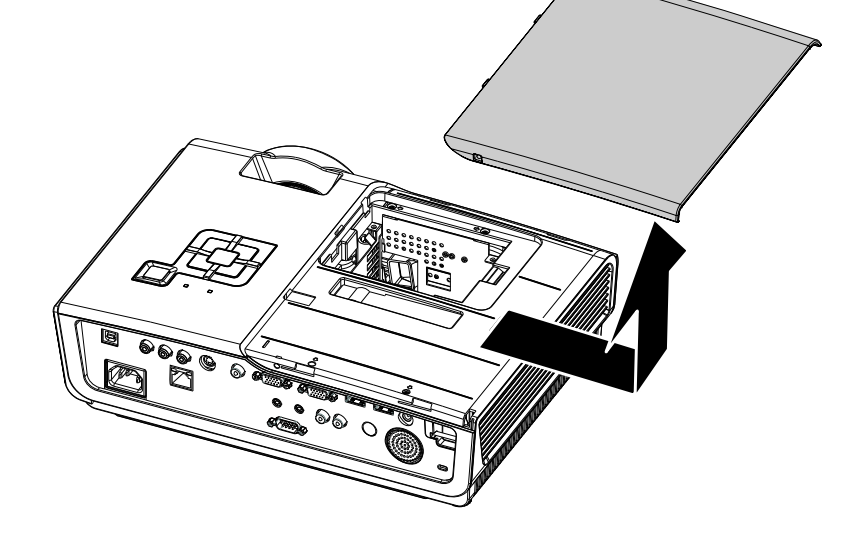

- **3.** Lösen Sie die 3 Schrauben des Lampenmoduls.
- **4.** Klappen Sie den Modulgriff heraus.

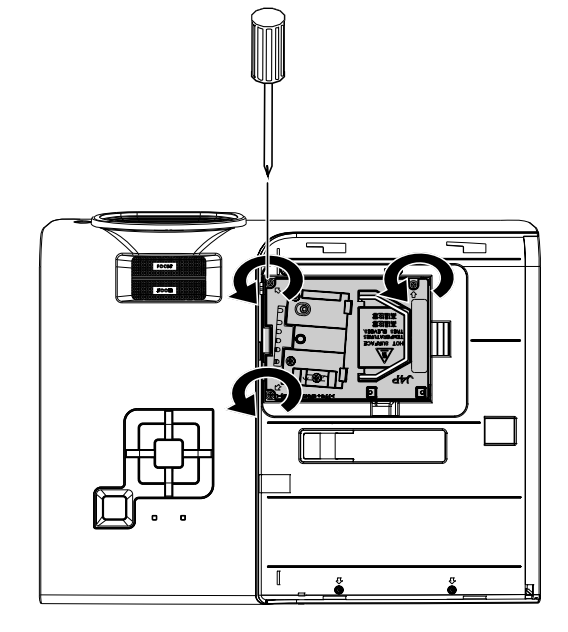

**5.** Ziehen Sie das Modul am Griff heraus.

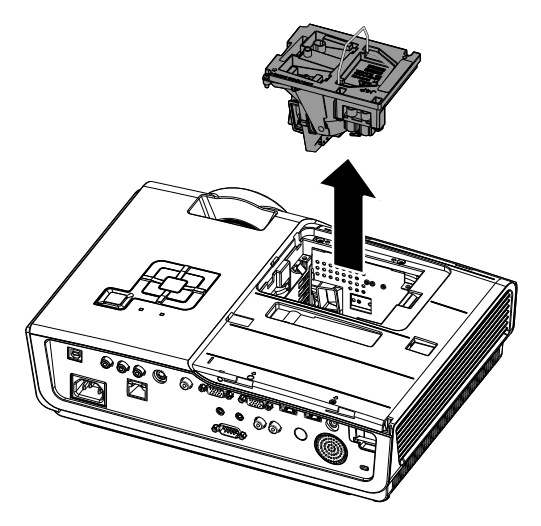

6. Führen Sie die Schritte 1 bis 5 in umgekehrter Reihenfolge aus, um das neue Lampenmodul einzusetzen. Achten Sie beim Einsetzen des Lampenmoduls darauf, dass es richtig im Anschluss und genau im Fach sitzt, um Schäden zu vermeiden.

> **Hinweis:** Bevor Sie die Schrauben festziehen, müssen Sie sicherstellen, dass das Lampenmodul fest im Fach sitzt und richtig angeschlossen ist.

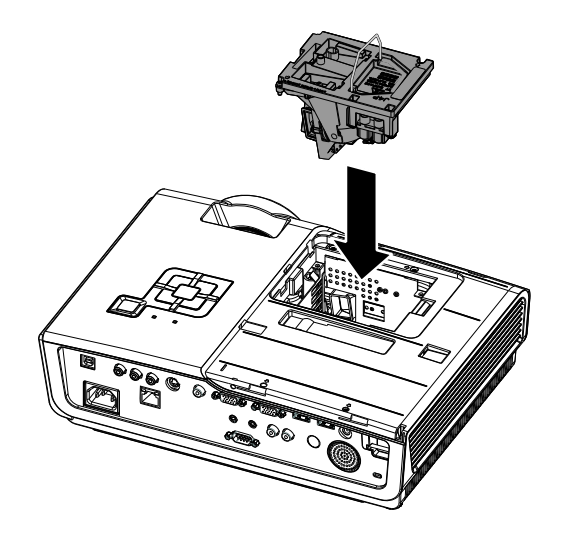

### Reinigen des Projektors

Der Projektor sollte gelegentlich von Staub und Schmutz befreit werden, um einen möglichst störungsfreien Betrieb zu gewährleisten.

#### Warnung:

**1.** Der Projektor muss vor dem Reinigen mindestens 30 Minuten lang ausgeschaltet und vom Stromnetz abgetrennt werden. Anderenfalls kann die Lampe noch so heiß sein, dass sie Verbrennungen verursachen kann.

**2.** Verwenden Sie zum Reinigen nur ein leicht befeuchtetes Tuch. Achten Sie darauf, dass kein Wasser in die Lüftungsöffnungen gelangt.

**3.** Falls während dem Reinigen eine geringe Menge von Wasser in das Innere des Projektors eingedrungen ist, trennen Sie den Projektor vom Stromnetz ab, und lassen Sie den Projektor an einem gut belüfteten Ort vor einer erneuten Inbetriebnahme mehrere Stunden stehen.

**4.** Falls eine große Menge von Wasser in den Projektor eingedrungen ist, lassen Sie diesen durchsehen und ggf. reparieren.

### <u>Reinigen des Objektivs</u>

Reinigungsmittel sind in den meisten Fotokamera-Läden erhältlich. Führen Sie zum Reinigen des Projektorobjektivs folgende Schritte aus.

- 1. Tragen Sie auf ein weiches Tuch ein wenig Reinigungsmittel für Objektive auf. (Geben Sie das Reinigungsmittel nicht direkt auf das Objektiv.)
- 2. Wischen Sie das Objektiv in einer Kreisbewegung vorsichtig sauber.

#### Achtung:

1. Verwenden Sie keine Scheuer- oder Lösungsmittel.

2. Damit das Projektorgehäuse nicht verfärbt oder verbleicht, darf kein Reinigungsmittel darauf gelangen.

### <u>Reinigen des Gehäuses</u>

Gehen Sie zum Reinigen des Projektorgehäuses wie folgt vor.

- 1. Wischen Sie den Staub mit einem sauberen und leicht befeuchteten Tuch ab.
- 2. Geben Sie etwas Wasser und ein mildes Reinigungsmittel auf das Tuch (z. B. Geschirrspülmittel), und wischen Sie das Gehäuse ab.
- 3. Waschen Sie das Reinigungsmittel gründlich aus dem Tuch, und wischen Sie damit den Projektor nach.

#### Achtung:

Damit das Projektorgehäuse nicht verfärbt oder verbleicht, darf es nicht mit Reinigungsmitteln auf Alkoholbasis gereinigt werden.

# Das Kensington<sup>®</sup>-Schloss

Zur Sicherheit kann der Projektor mit einem Kensington-Schloss an einem unbeweglichen Gegenstand befestigt werden.

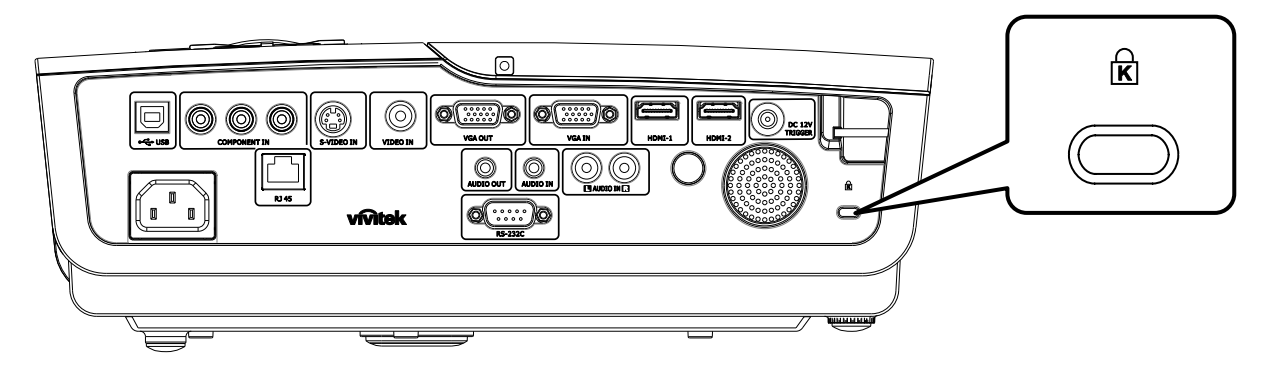

### Hinweis:

Einzelheiten über den Kauf eines geeigneten Kensington-Sicherungskabels erhalten Sie im Fachhandel.

Das Sicherheitsschloss entspricht dem MicroSaver-Sicherheitssystem von Kensington. Wenn Sie Hinweise haben, wenden Sie sich an: Kensington, 2853 Campus Drive, San Mateo, CA 94403, USA. Tel.: 800-535-4242, <u>http://www.Kensington.com</u>.

# FEHLERSUCHE

# Häufige Probleme und Lösungsmöglichkeiten

Diese Richtlinien sollen Hinweise zur Lösung von Problemen geben, die während dem Betrieb des Projektors auftreten können. Tritt das Problem weiter auf, wenden Sie sich an den Händler.

Nachdem Sie sich einige Zeit mit dem Problem befasst haben, kann die Ursache häufig auf etwas so Einfaches wie einen Wackelkontakt zurückgeführt werden. Bevor Sie versuchen, das Problem zu lösen, sollten Sie Folgendes prüfen.

- Prüfen Sie anhand eines anderen elektrischen Geräts, ob die Netzsteckdose funktioniert.
- Stellen Sie sicher, dass der Projektor eingeschaltet ist.
- Stellen Sie sicher, dass alle Kabel richtig angeschlossen sind.
- Stellen Sie sicher, dass die angeschlossenen Geräte eingeschaltet sind.
- Stellen Sie sicher, dass sich der angeschlossene PC nicht in einem Suspend-Modus befindet.
- Stellen Sie sicher, dass das angeschlossene Notebook so eingestellt ist, dass die Wiedergabe auf einem externen Gerät erfolgt. (Dazu müssen Sie normalerweise auf dem Notebook eine Fn-Tastenkombination drücken.)

### **Tipps zur Fehlersuche**

Versuchen Sie, in jedem problemspezifischen Abschnitt die Schritte in der empfohlenen Reihenfolge auszuführen. Auf diese Weise können Sie das Problem schneller lösen.

Versuchen Sie, das Problem ausfindig zu machen, damit Sie nicht versehentlich noch intakte Bauteile auswechseln.

Wenn z. B. auch nach einem Auswechseln der Batterien das Problem weiter besteht, setzen Sie die alten Batterien wieder ein, und gehen Sie zum nächsten Schritt.

Notieren Sie sich die Schritte, die Sie zur Fehlersuche ausgeführt haben: Diese Notizen können u. a. sehr nützlich sein, wenn Sie sich an den technischen Kundendienst wenden.

# LED-Fehlermeldungen

| Fehlercode-Meldung                   | Power-LED<br>LEUCHTET | Ready-LED<br>leuchtet | TEMP-LED<br>LEUCHTET |
|--------------------------------------|-----------------------|-----------------------|----------------------|
| Lampe betriebsbereit                 | EIN                   | EIN                   | AUS                  |
| Start                                | EIN                   | AUS                   | AUS                  |
| Kühlung                              | EIN                   | BLINKT                | AUS                  |
| Ü berhitzung                         | AUS                   | AUS                   | EIN                  |
| Thermalbruchsensor-Fehler            | 4                     | 4                     | AUS                  |
| Lampenfehler                         | 5                     | AUS                   | AUS                  |
| Ende der Lampenbetriebsdauer erkannt | 5                     | 3                     | AUS                  |
| Brennerkühler-Fehler                 | 6                     | 1                     | AUS                  |
| Lampenkühler-Fehler                  | 6                     | 2                     | AUS                  |
| Betriebskühler-Fehler                | 6                     | 3                     | AUS                  |
| DMD-Kühlerfehler                     | 6                     | 4                     | AUS                  |
| Gehäuse offen                        | 7                     | AUS                   | AUS                  |
| DMD-Fehler                           | 8                     | AUS                   | AUS                  |
| Farbrad-Fehler                       | 9                     | AUS                   | AUS                  |

Bitte ziehen Sie bei Auftreten einer Betriebsstörung das Netzkabel ab und warten Sie eine (1) Minute, bevor Sie den Projektor wieder einschalten. Wenn die Betriebs- oder Lampen-LEDs immer noch blinken bzw. die Temperatur-LED leuchtet, oder eine andere Situation auftritt, die nicht in der obigen Tabelle aufgelistet ist, wenden Sie sich an Ihr Kundencenter.

# Probleme mit dem Bild

### Problem: Kein Bild auf dem Bildschirm

- 1. Prüfen Sie die Einstellungen des Notebooks oder PCs.
- 2. Schalten Sie sämtliche Geräte aus und dann in der richtigen Reihenfolge wieder ein.

### Problem: Das Bild ist verschwommen

- 1. Stellen Sie am Projektor die Bildschärfe ein.
- 2. Drücken Sie auf die Auto-Taste auf der Fernbedienung oder dem Projektor.
- **3.** Stellen Sie sicher, dass der Abstand vom Projektor zum Projektionsschirm nicht größer als 10 m (33 Fuß) ist.
- 4. Stellen Sie sicher, dass das Projektorobjektiv sauber ist.

### Problem: Das Bild ist oben oder unten breiter (Trapezverzerrung)

- 1. Stellen Sie den Projektor möglichst im rechten Winkel zum Projektionsschirm auf.
- 2. Versuchen Sie, diese Verzerrung mit der **Trapezkorrekturtaste** auf der Fernbedienung oder auf dem Projektor zu beseitigen.

### Problem: Das Bild ist falsch herum

Prüfen Sie im OSD-Menü Installation I die Einstellung bei Projektion.

#### Problem: Auf dem Bild sind Streifen zu sehen

- 1. Stellen Sie im OSD-Menü Computer die Werte für Frequenz und Spurhaltung ein.
- 2. Um sicherzustellen, dass das Problem nicht von der Videokarte des PCs verursacht wird, schließen Sie einen anderen Computer an.

### Problem: Das Bild erscheint flach und ohne Kontrast

Stellen Sie im OSD-Menü Bild den Kontrast ein.

### Problem: Die Farbe des projizierten Bilds entspricht nicht der des ursprünglichen Bilds

Ändern Sie im OSD-Menü Bild den Wert für Farbtemperatur und Gamma.

### Probleme mit der Lampe

### Problem: Der Projektor erzeugt kein Licht

- 1. Stellen Sie sicher, dass das Stromkabel richtig angeschlossen ist.
- 2. Stellen Sie anhand eines anderen elektrischen Geräts sicher, dass die Stromquelle funktioniert.
- 3. Starten Sie den Projektor in der richtigen Reihenfolge neu, und prüfen Sie, ob die Power-LED grün leuchtet.
- 4. Falls die Lampe gleich vor kurzem ausgewechselt wurde, versuchen Sie, die Lampenanschlüsse neu einzustellen.
- 5. Tauschen Sie das Lampenmodul aus.
- 6. Setzen Sie die alte Lampe wieder in den Projektor ein, und lassen Sie den Projektor durchsehen.

### Problem: Die Lampe schaltet sich aus

- 1. Durch Spannungsspitzen kann die Lampe ausgeschaltet werden. Schließen Sie das Netzkabel wieder an. Wenn die Bereitschafts-LED leuchtet, drücken Sie noch einmal auf die Ein/Aus-Taste.
- 2. Tauschen Sie das Lampenmodul aus.
- 3. Setzen Sie die alte Lampe wieder in den Projektor ein, und lassen Sie den Projektor durchsehen.

### Probleme mit der Fernbedienung

### Problem: Der Projektor reagiert nicht auf die Fernbedienung

- 1. Richten Sie die Fernbedienung auf den Fernbedienungssensor des Projektors.
- 2. Stellen Sie sicher, dass sich zwischen der Fernbedienung und dem Projektor keine Hindernisse befinden.
- 3. Schalten Sie die eventuell im Raum installierten Leuchtstofflampen aus.
- 4. Prüfen Sie, ob die Batterien richtig herum eingelegt wurden.
- 5. Wechseln Sie die Batterien aus.
- 6. Schalten Sie andere, in der Nähe befindliche Infrarotgeräte aus.
- 7. Lassen Sie die Fernbedienung durchsehen.

# Probleme mit dem Ton

### Problem: Es gibt keinen Ton

- 1. Erhöhen Sie mit der Fernbedienung die Lautst.
- 2. Stellen Sie die Lautst der Audioquelle ein.
- **3.** Prüfen Sie die Verbindung des Audiokabels.
- 4. Prüfen Sie die Audioausgabe der Signalquelle mit anderen Lautsprechern.
- 5. Lassen Sie den Projektor überprüfen und warten.

### Problem: Der Ton ist verzerrt

- 1. Prüfen Sie die Verbindung des Audiokabels.
- 2. Prüfen Sie die Audioausgabe der Signalquelle mit anderen Lautsprechern.
- 3. Lassen Sie den Projektor überprüfen und warten.

# Prüfen und Warten des Projektors

Falls Sie das Problem nicht selbst beheben können, sollten Sie den Projektor überprüfen und warten lassen. Verpacken Sie den Projektor in seinem Originalkarton. Beschreiben Sie das Problem und die Schritte, die Sie zur Beseitigung des Problems durchgeführt haben, und legen Sie beides in den Karton hinein. Bringen Sie den Projektor zur Wartung dorthin zurück, wo Sie ihn gekauft haben.

### HDMI – Fragen und Antworten

### *F:* Worin besteht der Unterschied zwischen einem "Standard"- und einem "High-Speed"-HDMI-Kabel?

Kürzlich hat die HDMI Licensing, LLC bekannt gegeben, dass Kabel als Standard- oder High-Speed-Kabel getestet werden.

- Standard-HDMI-Kabel (bzw. Kabel der "Kategorie 1") wurden auf Geschwindigkeiten von 75 MHz bzw. bis zu 2,25 Gb/s getestet dies entspricht einem 720p-/1080i-Signal.
- High-Speed-HDMI-Kabel (bzw. Kabel der "Kategorie 2") wurden auf Geschwindigkeiten von 340 MHz bzw. bis zu 10,2 Gb/s getestet dies ist die zur Zeit höchste verfügbare Bandbreite eines HDMI-Kabels und kann problemlos 1080p-Signale, inklusive derer mit seitens der Quelle erhöhter Farbtiefe und/oder erhöhter Bildfrequenz, darstellen. High-Speed-Kabel ermöglichen zudem höher auflösende Anzeigegeräte, wie z. B. WQXGA-Kinobildschirme (Auflösung: 2560 x 1600).

### F: Wie nutze ich HDMI-Kabel mit mehr als 10 Metern?

Es gibt zahlreiche HDMI-Adapter für HDMI-Lösungen zur Verlängerung der effektiven Kabellänge von der typischen 10-Meter- auf deutlich größere Reichweiten. Diese Unternehmen stellen eine Vielzahl von Lösungen her, zu denen aktive Kabel (aktive Elektronik in Kabeln, die das Kabelsignal verstärken und dadurch die Reichweite erhöhen), Wiederholer, Verstärker sowie CAT5/6 und glasfaserverstärkte Lösungen, zählen.

# *F:* Woher weiß ich, ob es sich bei einem Kabel und ein HDMI-zertifiziertes Kabel handelt?

Alle HDMI-Produkte müssen durch den Hersteller als Bestandteil des Übereinstimmungstests mit den HDMISpezifikationen zertifiziert sein. Es gibt jedoch auch Fälle, in denen Kabel ein HDMI-Logo tragen, jedoch nicht sachgemäß getestet wurde. Die HDMI Licensing, LLC untersucht diese Fälle zur Gewährleistung einer angemessenen Nutzung der HDMI-Marke auf dem Markt. Wir empfehlen Ihnen, Ihre Kabel bei seriösen Quellen und von vertrauenswürdigen Firmen zu kaufen.

Weitere Informationen finden Sie unter http://www.hdmi.org/learningcenter/faq.aspx#49.

# TECHNISCHE DATEN

# **Technische Daten**

| Modell                          | D950HD D952HD D963HD                                                                   |                                                                  |                                       |  |  |  |  |
|---------------------------------|----------------------------------------------------------------------------------------|------------------------------------------------------------------|---------------------------------------|--|--|--|--|
| Bildschirmtyp                   | TI-DLP-DMD, 0,65 Zoll                                                                  |                                                                  |                                       |  |  |  |  |
| Native Auflösung                | 1920 x 1080                                                                            |                                                                  |                                       |  |  |  |  |
| Gewicht                         | 3,4 kg (7,5 lbs)                                                                       |                                                                  |                                       |  |  |  |  |
| Projektionsdistanz              | 1 – 10 Meter                                                                           |                                                                  |                                       |  |  |  |  |
| Leinwandgröße                   | 23,5" ~ 300"                                                                           |                                                                  |                                       |  |  |  |  |
| Projektionsobjektiv             | Manueller Fokus / Manueller Zoom                                                       |                                                                  |                                       |  |  |  |  |
| Zoombereich                     |                                                                                        | 1,2                                                              |                                       |  |  |  |  |
| Vertikale Trapezkorrektur       | +/- 30                                                                                 | ) Stufen                                                         | +/- 40 Stufen                         |  |  |  |  |
| Automatische<br>Trapezkorrektur |                                                                                        | Ja                                                               |                                       |  |  |  |  |
| Projektionsmethoden             | Frontal-, Rückpro                                                                      | ojektion, Tisch/Decke (Frontal                                   | -, Rückprojektion)                    |  |  |  |  |
| Datenkompatibilität             | VGA                                                                                    | , SVGA, XGA, SXGA, UXGA                                          | A, Mac                                |  |  |  |  |
| SDTV/ EDTV/ HDTV                | 480i, -                                                                                | 480p, 576i, 576p, 720p, 1080i,                                   | , 1080p                               |  |  |  |  |
| Videokompatibilität             | NT                                                                                     | TSC 4.43, PAL (M/N/60), SEC                                      | AM                                    |  |  |  |  |
| H-Sync                          |                                                                                        | 15K, 31 – 91,1 KHz                                               |                                       |  |  |  |  |
| V-Sync                          |                                                                                        | 43 – 85 Hz                                                       |                                       |  |  |  |  |
| Sicherheitszertifikate          | FCC-B, UL                                                                              | , cUL, CB, CE, CCC, KC, PC                                       | T und C-tick                          |  |  |  |  |
| Betriebstemperatur              |                                                                                        | 5 °C - 35 °C                                                     |                                       |  |  |  |  |
| Abmessungen (B x T x H)         | 332,8 mm x 1                                                                           | 254,6 mm x 113 mm (13,1" x                                       | 10,0" x 4,45")                        |  |  |  |  |
| AC-Eingang                      | AC-Universal 100 – 240                                                                 | 0 V, üblicherweise bei 110 VA                                    | C (100 − 240 V)/±10 %                 |  |  |  |  |
| Stromverbrauch                  | STD: 290 W (typisch) /<br>310 W (max.)<br>ÖKO: 240 W (typisch) /                       | STD: 350 W (typisch) /<br>370 W (max.)<br>ÖKO: 290 W (typisch) / | STD: 350 W (typisch)/<br>380 W (max.) |  |  |  |  |
|                                 | 260 W (max.)                                                                           | 310 W (max.)                                                     | 320 W (max.)                          |  |  |  |  |
| Standby                         |                                                                                        | <1 Watt                                                          | 1                                     |  |  |  |  |
| Lampe                           | 220 W                                                                                  | 280W                                                             | 300W                                  |  |  |  |  |
| Audiolautsprecher               |                                                                                        | AMP, 5 W-Lautsprecher                                            |                                       |  |  |  |  |
|                                 |                                                                                        | Digital: HDMI x 2                                                |                                       |  |  |  |  |
|                                 | Analog: RGB HD-15 x 1                                                                  |                                                                  |                                       |  |  |  |  |
| Eingänge                        | Composite: RCA x 1 (gelb)                                                              |                                                                  |                                       |  |  |  |  |
| Dingunge                        | S-Video: Mini-DIN x 1                                                                  |                                                                  |                                       |  |  |  |  |
|                                 | Component: RCA x 3                                                                     |                                                                  |                                       |  |  |  |  |
|                                 | Audioeingang:                                                                          | $\phi$ 3,5 mm-Mini-Stereobuchse x                                | x 1; RCA x 2 R/L                      |  |  |  |  |
|                                 | Analog: RGB HD-15 x 1                                                                  |                                                                  |                                       |  |  |  |  |
| Ausgänge                        | Mini-Stereobuchse x 1                                                                  |                                                                  |                                       |  |  |  |  |
|                                 | DC-Ausgang (Leinwandauslöser): DC-Anschluss x 1 (DC, 12 V, 200 mA;<br>Ausgabefunktion) |                                                                  |                                       |  |  |  |  |
|                                 |                                                                                        | RS-232: DSUB-9 x 1                                               |                                       |  |  |  |  |
| Kontrollanschlüsse              | Tastaturem                                                                             | ulationssteuerung: USB-Anscl                                     | hluss, Typ B                          |  |  |  |  |
|                                 |                                                                                        | RJ45                                                             |                                       |  |  |  |  |
| Sicherheit                      | Kensington-Schloss                                                                     |                                                                  |                                       |  |  |  |  |

# Verhältnis Projektionsabstand zu Projektionsgröße

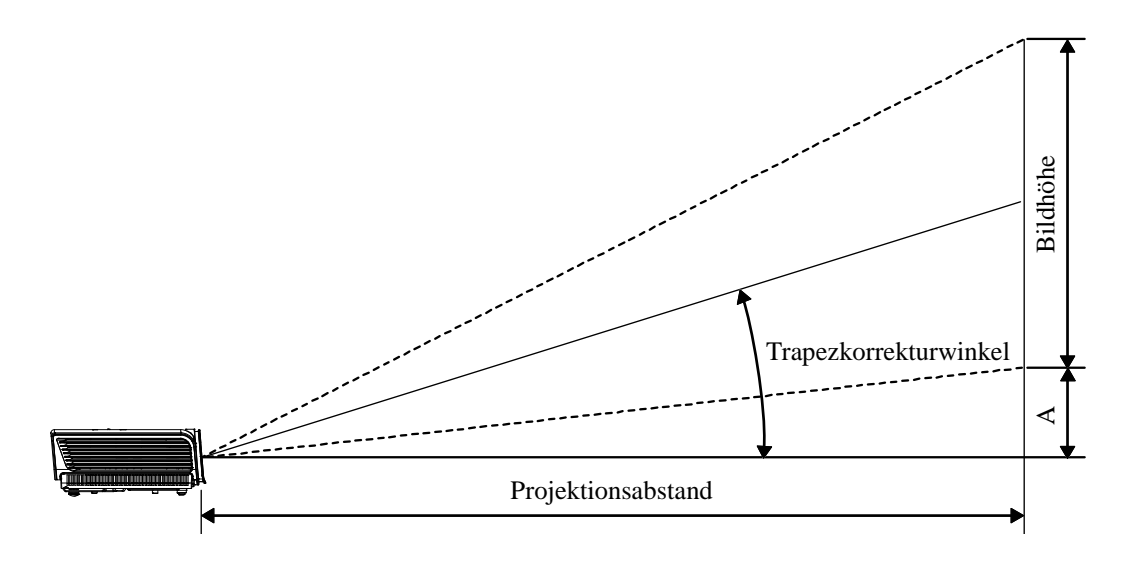

# <u>Tabelle – Projektorabstand und Größe</u>

| D950HD / D952HD / D963HD (16 : 9-BILDSCHIRM) |                      |                    |                                          |                                          |                   |  |  |  |
|----------------------------------------------|----------------------|--------------------|------------------------------------------|------------------------------------------|-------------------|--|--|--|
| Bilddiagonale<br>(Zoll)                      | Bildbreite<br>(Zoll) | Bildhöhe<br>(Zoll) | Projektionsabstand<br>(MM)<br><u>Von</u> | Projektionsabstand<br>(MM)<br><u>Bis</u> | Versatz-A<br>(MM) |  |  |  |
| 40                                           | 34,9                 | 19,6               | 1408,0                                   | 1682,5                                   | 74,7              |  |  |  |
| 60                                           | 52,3                 | 29,4               | 2112,0                                   | 2523,7                                   | 112,1             |  |  |  |
| 70                                           | 61                   | 34,3               | 2464,0                                   | 2944,4                                   | 130,8             |  |  |  |
| 72                                           | 62,8                 | 35,3               | 2534,4                                   | 3028,5                                   | 134,5             |  |  |  |
| 80                                           | 69,7                 | 39,2               | 2816,0                                   | 3365,0                                   | 149,4             |  |  |  |
| 84                                           | 73,2                 | 41,2               | 2956,8                                   | 3533,2                                   | 156,9             |  |  |  |
| 90                                           | 78,4                 | 44,1               | 3168,0                                   | 3785,6                                   | 168,1             |  |  |  |
| 96                                           | 83,7                 | 47,1               | 3379,1                                   | 4038,0                                   | 179,3             |  |  |  |
| 100                                          | 87,2                 | 49,0               | 3519,9                                   | 4206,2                                   | 186,8             |  |  |  |
| 120                                          | 104,6                | 58,8               | 4223,9                                   | 5047,5                                   | 224,1             |  |  |  |
| 135                                          | 117,7                | 66,2               | 4751,9                                   | 5678,4                                   | 252,2             |  |  |  |
| 150                                          | 130,7                | 73,5               | 5279,9                                   | 6309,3                                   | 280,2             |  |  |  |
| 200                                          | 174,3                | 98,1               | 7039,9                                   | 8412,4                                   | 373,6             |  |  |  |
| 300                                          | 261,5                | 147,1              | 10559,8                                  | 12618,7                                  | 560,4             |  |  |  |

# Timingmo dus-Tabelle

Der Projektor kann verschiedene Auflösungen wiedergeben. In der folgenden Tabelle werden die Auflösungen aufgeführt, die der Projektor anzeigen kann.

| Signal    | AUFLÖ SUNG  | H-Sync<br>(KHz) | V-Sync<br>(Hz) | Composite /<br>S-Video | Component | RGB<br>(ANALOG) | HDMI™<br>(DIGITAL) |
|-----------|-------------|-----------------|----------------|------------------------|-----------|-----------------|--------------------|
| NTSC      | _           | 15,734          | 60,0           | 0                      |           | —               | —                  |
| PAL/SECAM |             | 15,625          | 50,0           | 0                      | _         | _               | _                  |
|           | 720 x 400   | 37,9            | 85,0           |                        |           | 0               | 0                  |
|           | 640 x 480   | 31,5            | 60,0           |                        |           | 0               | 0                  |
|           | 640 x 480   | 37,9            | 72,8           | —                      |           | 0               | 0                  |
|           | 640 x 480   | 37,5            | 75,0           | —                      |           | 0               | 0                  |
|           | 640 x 480   | 43,3            | 85,0           | —                      |           | 0               | 0                  |
|           | 800 x 600   | 35,2            | 56,3           |                        |           | 0               | 0                  |
|           | 800 x 600   | 37,9            | 60,3           |                        |           | 0               | 0                  |
|           | 800 x 600   | 46,9            | 75,0           | —                      |           | 0               | 0                  |
|           | 800 x 600   | 48,1            | 72,2           |                        |           | 0               | 0                  |
|           | 800 x 600   | 53,7            | 85,1           |                        |           | 0               | 0                  |
|           | 1024 x 768  | 48,4            | 60,0           |                        |           | 0               | 0                  |
|           | 1024 x 768  | 56,5            | 70,1           | —                      |           | 0               | 0                  |
| VESA      | 1024 x 768  | 60,0            | 75,0           |                        |           | 0               | 0                  |
|           | 1024 x 768  | 68,7            | 85,0           |                        |           | 0               | 0                  |
|           | 1280 x 800  | 49,7            | 59,8           |                        |           | 0               | 0                  |
|           | 1280 x 800  | 62,8            | 74,9           |                        |           | 0               | 0                  |
|           | 1280 x 800  | 71,6            | 84,8           |                        |           | 0               | 0                  |
|           | 1280 x 1024 | 64,0            | 60,0           |                        |           | 0               | 0                  |
|           | 1280 x 1024 | 80,0            | 75,0           |                        |           | 0               | 0                  |
|           | 1280 x 1024 | 91,1            | 85,0           |                        |           | 0               | 0                  |
|           | 1400 x 1050 | 65,3            | 60,0           |                        |           | 0               | 0                  |
|           | 1440 x 900  | 55,9            | 60,0           | —                      |           | 0               | 0                  |
|           | 1600 x1200  | 75.0            | 60,0           |                        |           | 0               | 0                  |
|           | 1920 x1080  | 67.2            | 60,0           |                        |           | 0               | 0                  |
|           | 640 x 480   | 35,0            | 66,7           |                        |           | 0               | 0                  |
| Apple     | 832 x 624   | 49,7            | 74,5           | —                      |           | 0               | 0                  |
| Macintosh | 1024 x 768  | 60,2            | 74,9           |                        |           | 0               | 0                  |
|           | 1152 x 870  | 68,7            | 75,1           | —                      |           | 0               | 0                  |
| SDTV      | 480i        | 15,734          | 60,0           | —                      | 0         | —               | 0                  |
| 2017      | 576i        | 15,625          | 50,0           | _                      | 0         | —               | 0                  |
| EDTV      | 576p        | 31,3            | 50,0           | _                      | 0         |                 | 0                  |
| EDTV      | 480p        | 31,5            | 60,0           |                        | 0         |                 | 0                  |

# DLP-Projekor - Benutzerhandbuch

| SIGNAL | AUFLÖ SUNG | H-Sync<br>(KHz) | V-Sync<br>(Hz) | Composite /<br>S-Video | Component | RGB<br>(ANALOG) | HDMI <sup>TM</sup><br>(DIGITAL) |
|--------|------------|-----------------|----------------|------------------------|-----------|-----------------|---------------------------------|
| HDTV   | 720p       | 37,5            | 50,0           |                        | О         | —               | 0                               |
|        | 720p       | 45,0            | 60,0           |                        | О         | —               | 0                               |
|        | 1080i      | 33,8            | 60,0           |                        | О         |                 | 0                               |
|        | 1080i      | 28,1            | 50,0           |                        | О         | —               | 0                               |
|        | 1080p      | 67,5            | 60,0           |                        | О         | —               | 0                               |
|        | 1080p      | 56,3            | 50,0           |                        | 0         |                 | 0                               |

O: Frequenz unterstützt

—: Frequenz nicht unterstützt

Die native Auflösung des Bildschirms beträgt 1920 x 1080. Eine andere als die native Auflösung könnte eine ungleichmäßige Textgröße oder Linien anzeigen.

# Abmessungen des Projektors

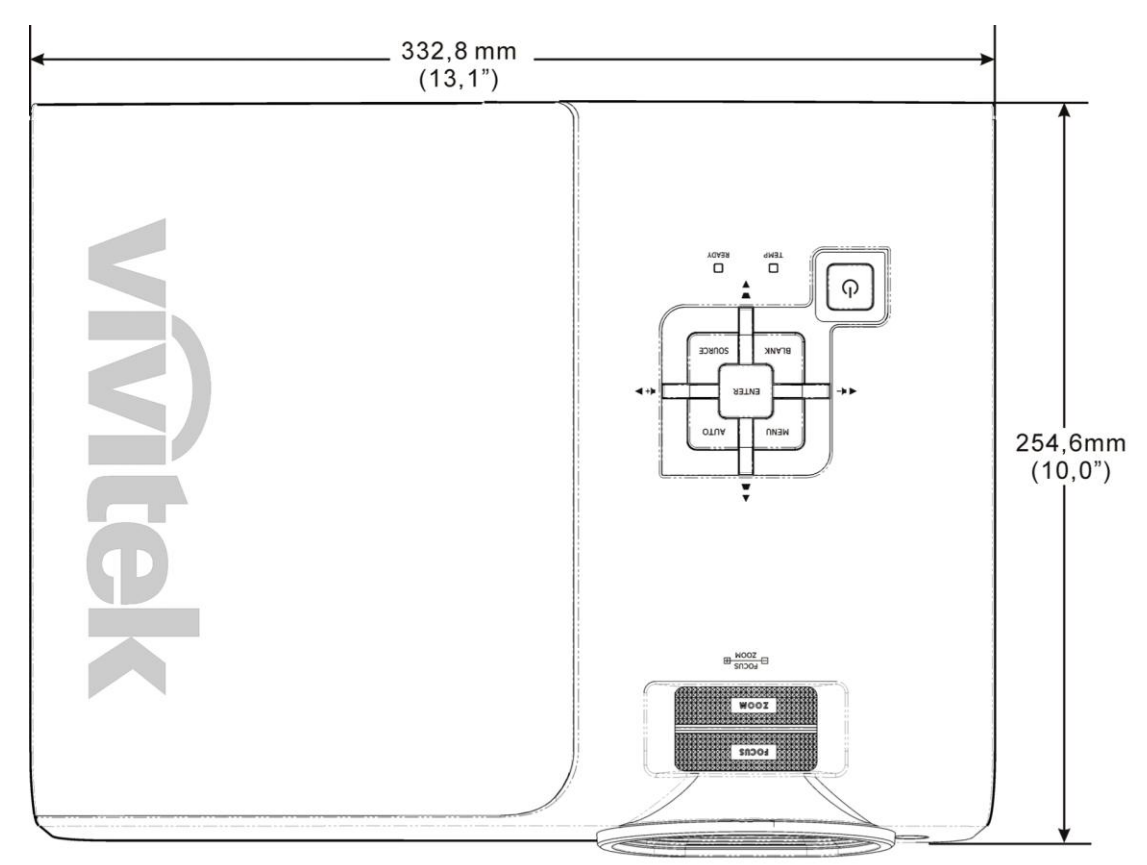

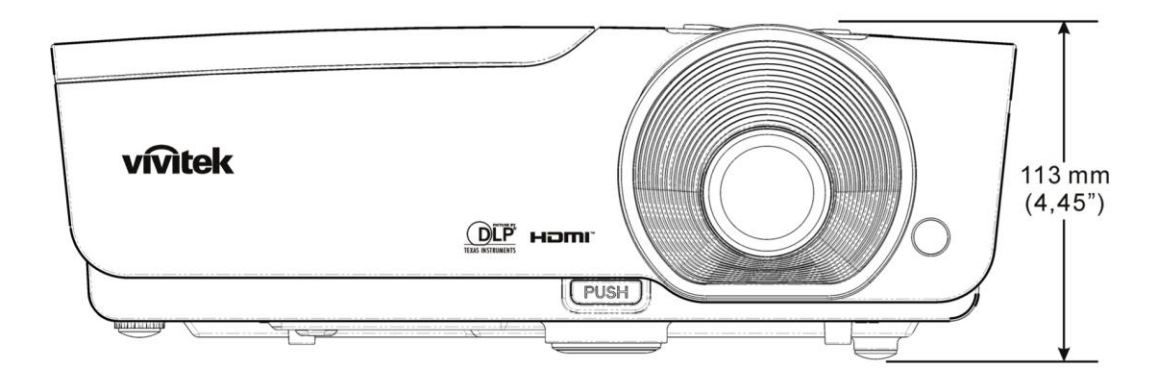

# **GESETZLICHE VORSCHRIFTEN**

# **FCC-Hinweis**

Dieses Gerät wurde geprüft und entspricht entsprechend Abschnitt 15 der FCC-Vorschriften den Grenzwerten eines digitalen Geräts der Klasse B. Diese Grenzwerte dienen einem angemessenen Schutz vor Störungen in wirtschaftlich genutzten Räumen.

Dieses Gerät erzeugt und verwendet Hochfrequenzenergie und kann diese auch abstrahlen. Wenn es nicht entsprechend den Anweisungen installiert und benutzt wird, kann es Störungen bei der Funkkommunikation erzeugen. In Wohnbereichen kann dieses Gerät Störungen verursachen, wobei der Benutzer diese Störungen auf eigene Kosten beseitigen muss.

Änderungen, die nicht ausdrücklich von der für die Einhaltung von Vorschriften verantwortlichen Seite genehmigt wurden, können zum Entzug der Betriebserlaubnis führen.

### Kanada

Dieses digitale Gerät der Klasse B entspricht der Kanadischen Vorschrift ICES-003.

### Sicherheitszertifizierungen

FCC-B, UL, cUL, CB, CE, CCC, KC, PCT und C-tick

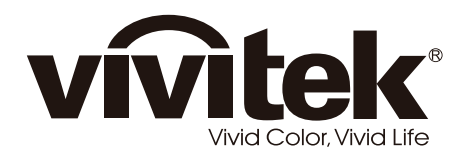

www.vivitekcorp.com

© 2011 Vivitek Corporation. All rights reserved. All trademarks are the property of their respective owners. All specifications are subject to change without prior notice. 201107